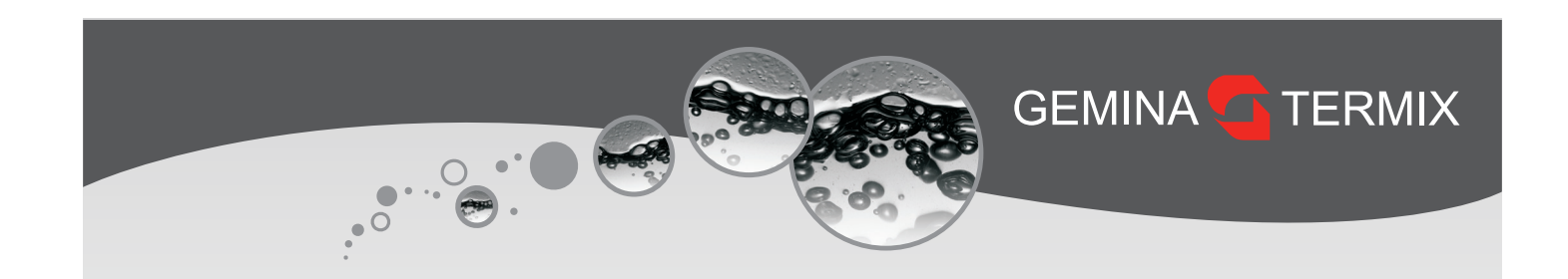

# **Kvikguide**

ECL Comfort 120

STRØMMEN MÅ <u>IKKE</u> AFBRYDES Forudindstillet til radiator

## Indholdsfortegnelse

| Forprogrammeret Termix ECL                          | 2  |
|-----------------------------------------------------|----|
| Valg af indstillinger                               | 2  |
| Parallelforskydning af varmekurven i Termix ECL-app | 3  |
| Indstilling til gulvvarme                           | 4  |
| Varmekurve                                          | 6  |
| Ændring af varmekurve                               | 6  |
| Indstilling af ugeprogram med spareperioder         | 8  |
| Sammenkobling med gulvvarmestyring (Pumpestop)      | 9  |
| Udeføler                                            | 15 |
| Ændring af varmeudkoblingstemperaturen              | 15 |

| Tilpasning af udkoblingstemperatur                         | 16 |
|------------------------------------------------------------|----|
| Samme udeføler på flere ECL 120 (Master/Slave)             | 17 |
| Tilpasningsguide til 1-strengsvarmeanlæg                   | 19 |
| 1-strengs – flytte fremløbstemperaturføler til returstreng | 20 |
| Indstilling af returbegrænser                              | 21 |
| Dokumentation af valgte indstillinger                      | 23 |
| Fejlfinding                                                | 25 |
| Termix standardindstillinger                               | 27 |
| Softwareopdatering af ECL 120                              | 28 |
| Indstilling uden brug af app                               | 32 |

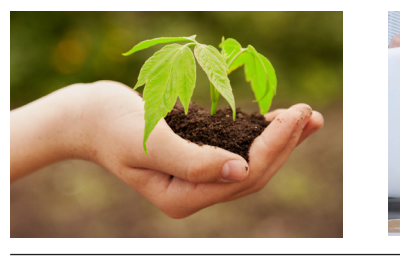

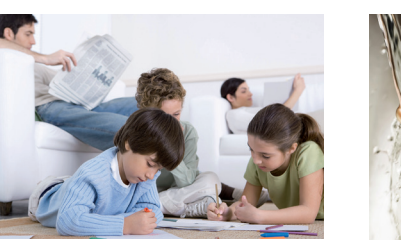

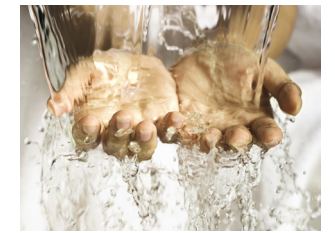

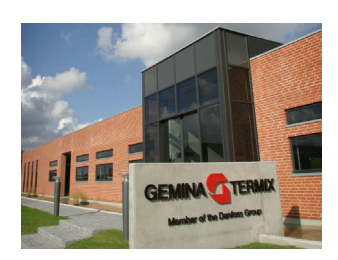

LDK36133 © Gemina Termix 01/2024

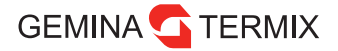

## Forprogrammeret Termix ECL

Denne Termix ECL er forprogrammeret med indstillinger, der erfaringsmæssigt virker til danske forhold.

Termix ECL indeholder indstillinger til både radiatordrift og gulvvarmeanlæg.

Termix ECL leveres altid med nyeste software på produktionstidspunktet, men da der frigives nye opdateringer flere gange årligt, bør der altid opdateres umiddelbart før overdragelse af varmeanlægget. Se afsnittet om opdatering bagerst i kvikguiden.

## Konvertering til fjernvarme

Når der foretages konvertering til fjernvarme, anbefales det at lave en komplet gennemgang af brugerens varmeanlæg. Følgende eksempler giver dårlig returtemperatur ved skift til fjernvarme, hvis der ikke foretages justeringer:

- **G** Varmeanlæg med radiatorer uden termostater
- S Regulering efter én referencerumføler
- 1-strengsradiatorsystem dimensioneret efter høj fremløbstemperatur

## Valg af indstillinger

Se skema nedenfor for at vælge de rette grundindstillinger. Efterfølgende anbefales det at tilpasse indstillingerne specifikt til den lokale installation.

| Varmeanlæg                                                       | Radiator<br>(forprog. indstilling) | Gulvvarme<br>(følg guiden s. 4) | Radiator 1-streng<br>(følg guiden s. 18) |
|------------------------------------------------------------------|------------------------------------|---------------------------------|------------------------------------------|
| Radiatorer<br>(eller konvektor / kalorifere)                     | Х                                  |                                 |                                          |
| Radiatorer på 1-strengskreds                                     |                                    |                                 | Х                                        |
| Radiatorer & Gulvvarme<br>på egen blandekreds                    | Х                                  |                                 |                                          |
| Radiatorer & Gulvvarme<br>flowbegrænset eller<br>med returventil | Х*                                 |                                 |                                          |
| Gulvvarme                                                        |                                    | Х                               |                                          |

\* Når gulvvarme og radiatorer får samme fremløbstemperatur, laves et kompromis, der sikrer både funktionen af radiatorerne og tager hensyn til de valgte gulvbelægninger. Det må anbefales at reducere maks. fremløb og reducere varmekurvens hældning.

## Parallelforskydning af varmekurven i Termix ECL-app

Under "Hjem" vises temperaturindstillingerne nederst, og disse bruges til at foretage en parallelforskydning af varmekurven. Ligesom den klassiske Danfoss radiatortermostat giver en ændring på 1 en teoretisk påvirkning af rumtemperaturen på 2,5 °C.

Herved er det let at lave en lille korrektion uden at justere på selve varmekurven.

Bemærk i øvrigt at fremløbstemperaturen ændres betydeligt mere, alt efter varmekurvens hældning.

Da varmebehovet kan være forskelligt afhængig af huset, kan der være en betydelig afvigelse mellem de faktiske temperaturer og de viste på billedet, der derfor kun er vejledende.

Er der brug for mere varme, kan boostfunktionen også øge temperaturen ved at swipe mod venstre i temperaturindstilling. Som den letteste løsning kan boost også vælges via trykknappen, se bagsiden af kvikguiden.

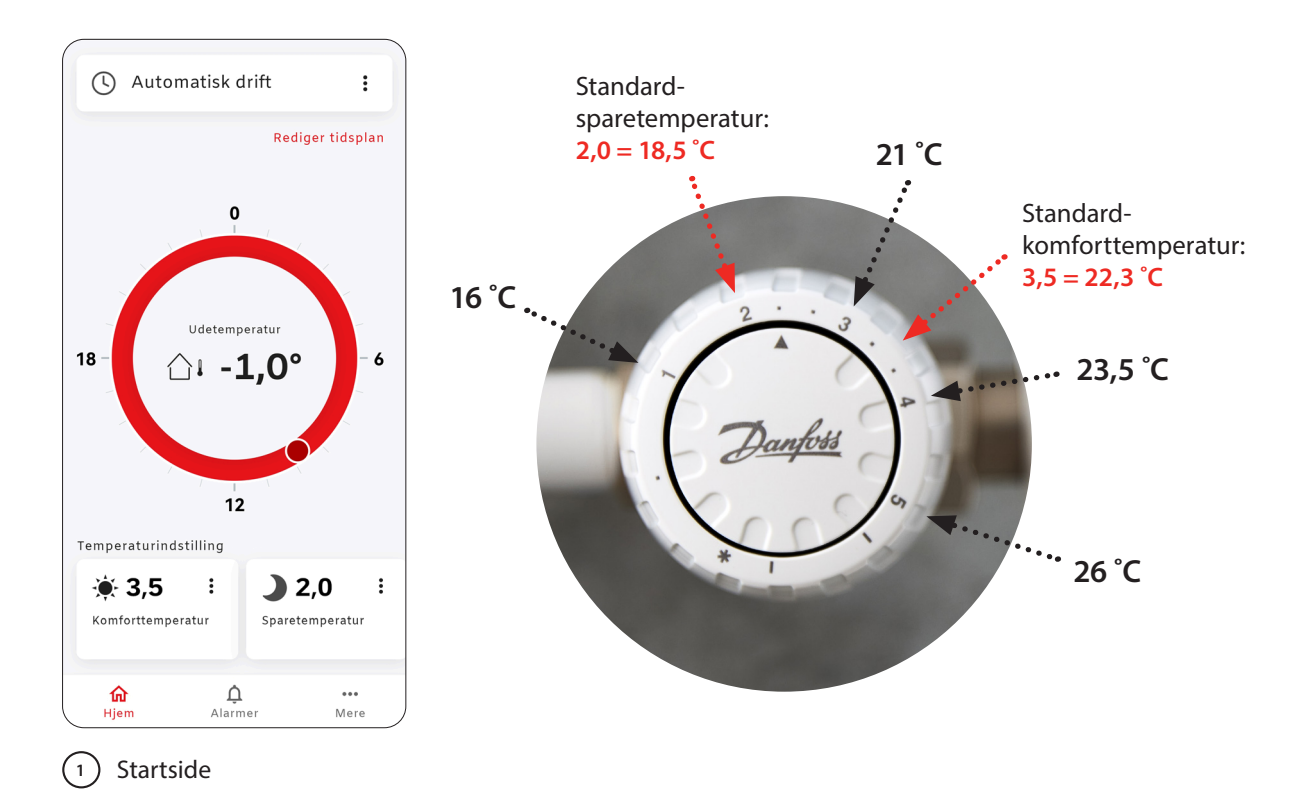

## Indstilling til gulvvarme

1 Tænd Bluetooth på mobil. Tryk hårdt ned på knappen på ECL 120, indtil sidste LED lys blinker blåt. Åben appen, tryk på "Start scanning" og vælg ECL 120 for at forbinde. Herefter trykkes på "Mere" og "Indstillinger".

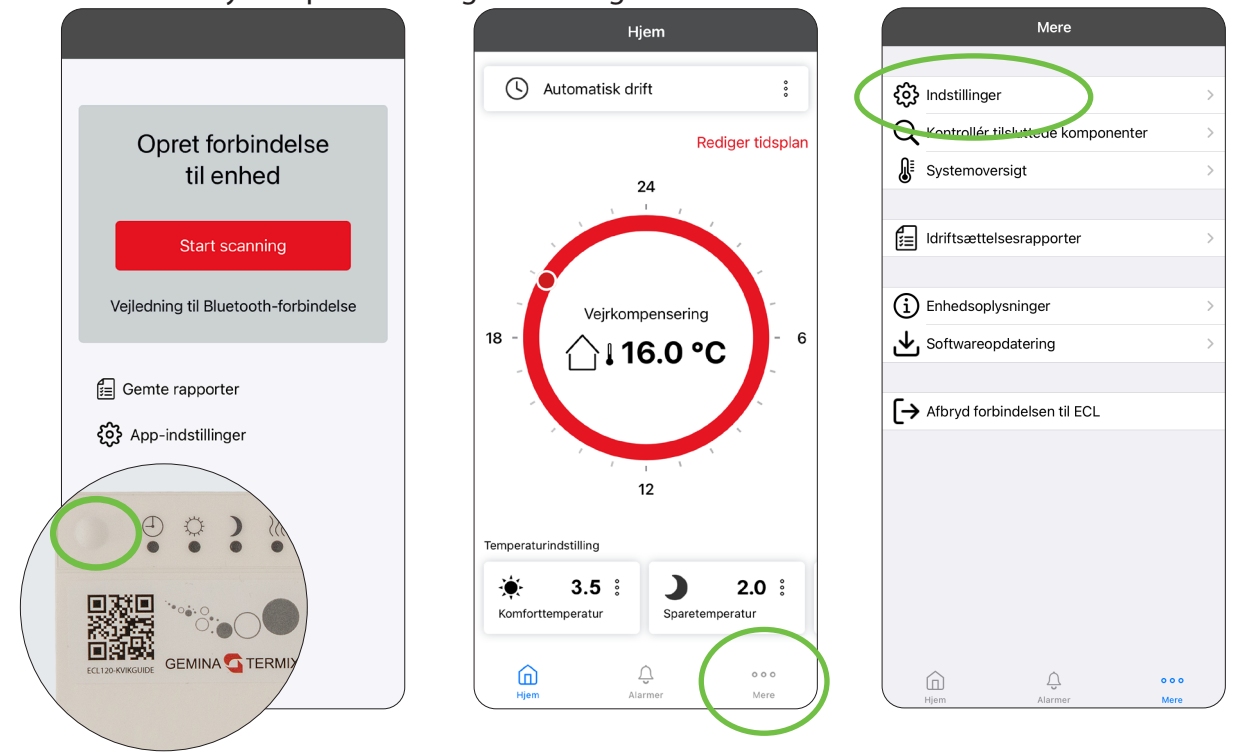

2 Tryk på "Nulstil". Vælg "Fabriksreset" og tryk på "Nulstil". ECL 120 mister hermed forbindelsen til app'en. Vent 20 sek.

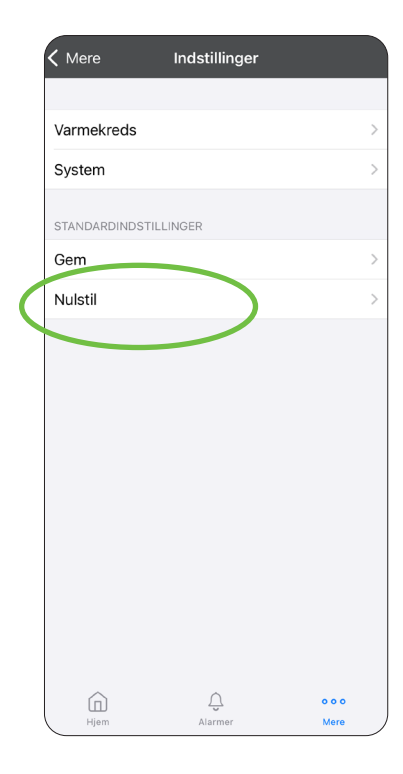

| < Indstillinge                                                 | er                                                                                                  |            |
|----------------------------------------------------------------|----------------------------------------------------------------------------------------------------|------------|
| Nulstil til s<br>Gendan alle ir<br>blev idriftsat              | standardindstillinger<br>ndstillinger, som de var, da systemet                                      | >          |
| Fabriksre:<br>Al konfigurati<br>længere fung<br>idriftsætte de | <b>set</b><br>on nulstilles, og systeme vil ikke<br>ere. En kvalificeret instal atør skal<br>t igen | >          |
|                                                                |                                                                                                    |            |
|                                                                |                                                                                                    |            |
|                                                                |                                                                                                    |            |
|                                                                |                                                                                                    |            |
| Hjem                                                           | Ç o<br>Alarmer M                                                                                    | o o<br>ere |

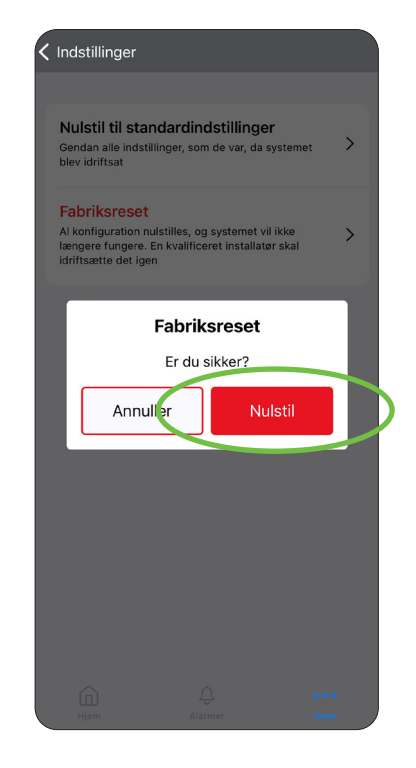

Tryk hårdt ned på knappen på ECL 120, indtil sidste LED lys blinker blåt. Tryk på "Start scanning" og vælg ECL 120 for at forbinde. Herefter får du besked om at Systemmet ikke er idriftsat "Start idriftsætning"

Vælg "Gulvvarme" og derefter "Vejrkompensering".

|                                      | <b>〈</b> Tilbage <b>Opvarmningstype</b> | <b>〈</b> Tilbage <b>Reguleringsprincip</b>                                                                                                    |
|--------------------------------------|-----------------------------------------|----------------------------------------------------------------------------------------------------|
|                                      | Vælg varmetype                          | Vælg basis for<br>fremløbstemperaturreguleringen                                                                                                |
| Opret forbindelse<br>til enhed       | Gulvvarme                               | Vejrkompensering                                                                                                    |
| Start scanning                       | °                                       | Rumføler                                                                                                    |
| Vejledning til Bluetooth-forbindelse |                                         | Fast reference                                                                                                    |
| 🖅 Gemte rapporter                    |                                         | K                                                                                                    |
| දිරු App-indstillinger               |                                         | Primær forsyning                                                                                                    |
|                                      | Næste                                   | Brug eksternt input<br>Aktivér dette, når det eksterne indput på ECL<br>er tilslutet til f.eks. en gulvvarmemaster eller<br>termostat.<br>Næste |

Tryk på "Afslut idriftsætning". Nu er ECL 120 ændret til gulvvarme.

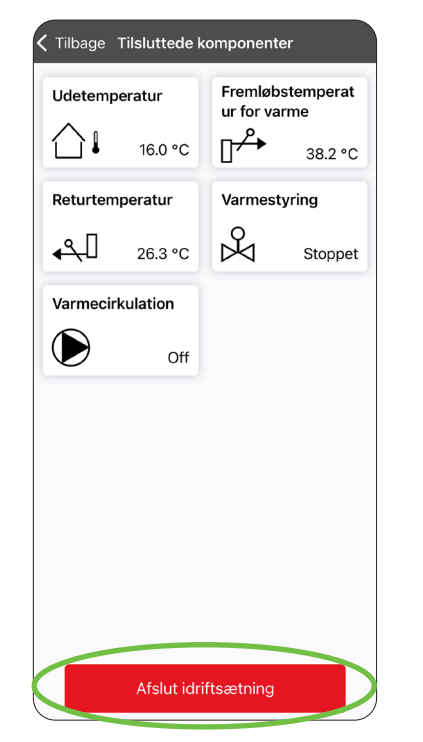

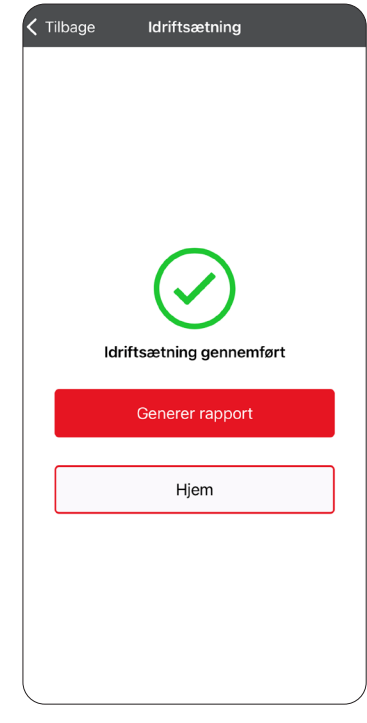

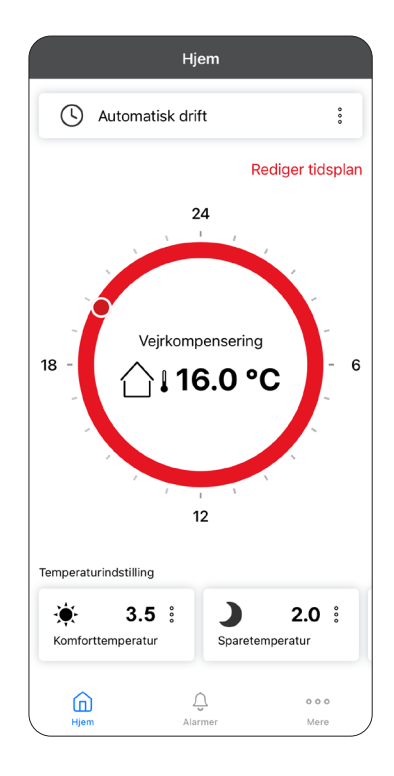

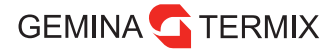

### Varmekurve

Varmeanlæg dimensioneres efter varmebehovet ved en udetemperatur på -12 °C. Formålet med varmekurven er at forsyne alle varmekilder med den rette energimængde, der skal til for at modvirke varmetabet til omgivelserne. Den optimale varmekurve er den laveste mulige fremløbstemperatur til varmeanlægget, der fortsat giver den ønskede varmekomfort ved lave temperaturer eller vejrpåvirkninger som for eksempel kraftig vind.

Nedenfor vejledende bud på varmekurver opstillet efter anlægstyper og varmebehov.

| I           | soleringsgrad                                                      | Radiator   | Radiator<br>1-strengs | Kun gulvvarme |
|-------------|--------------------------------------------------------------------|------------|-----------------------|---------------|
| God         | Tæt hus.<br>Bygget efter stram<br>energiramme.                     | 0,5* – 1,0 |                       | 0,3 – 0,5     |
| Mellem      | Nyere eller<br>energirenoveret hus.                                | 0,8* – 1,4 | 0,3 – 1,0             | 0,5 – 0,8     |
| Lav         | Ældre hus med stort<br>varmebehov. Vind er en<br>betydelig faktor. | 1,2 – 1,6  | 0,3 – 1,0             | 0,5 – 1,0     |
| Termix-fabr | iksindstillinger                                                   | 1,4        | -                     | 0,5           |

\* Ved kombinerede radiator/gulvvarmeanlæg uden blandekreds kan en lav kurve være et nødvendigt kompromis for at beskytte gulvene. Det er altid installatørens ansvar at sikre indregulering af varmeanlægget.

## Ændring af varmekurve

1 Åben appen. Tryk på "Mere" på startsiden og derefter på "Indstillinger". Herefter vælges "Varmekreds".

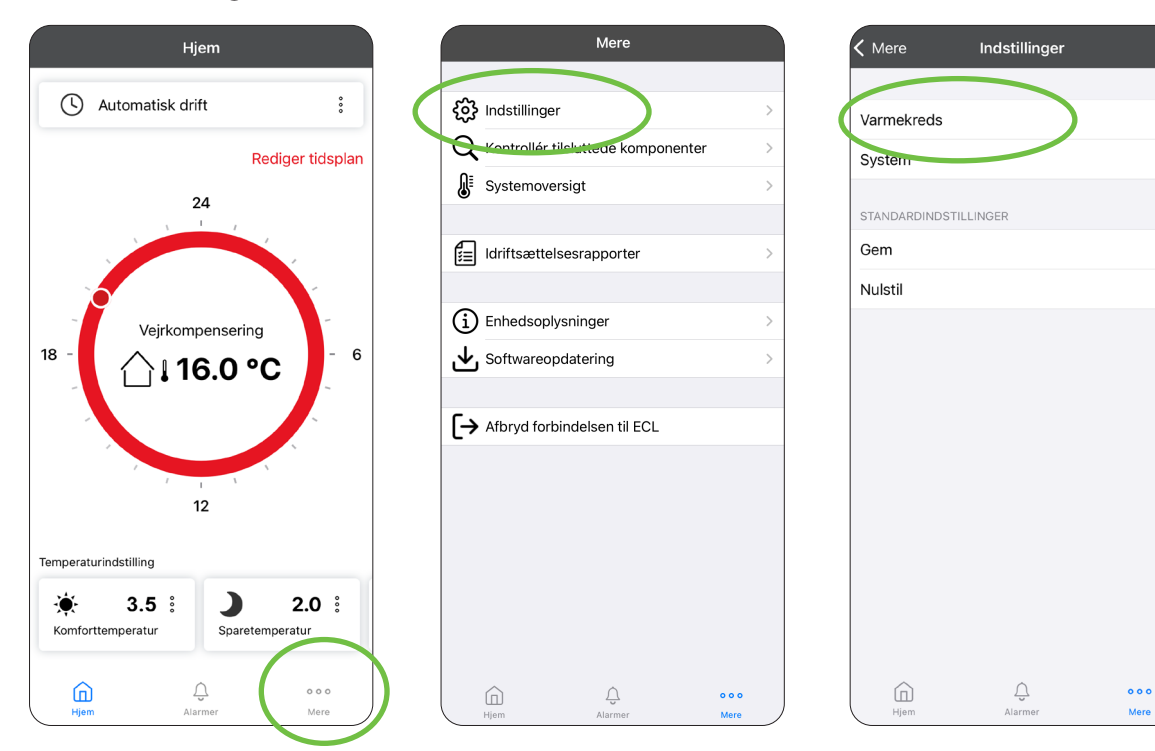

Tryk på "Fremløbstemperatur". Her ses den indstillede fremløbstemperatur. Tryk på "Rediger", derefter på "OK" ved advarsel.

| Kindstillinger Varmekreds                                                                                                    | CTilbage Fremløbstemperatur Rediger                                                                                                    | ✓ Tilbage Fremløbstemperatur Rediger                                                                                                    |
|----------------------------------------------------------------------------------------------------|----------------------------------------------------------------------------------------------------|----------------------------------------------------------------------------------------------------|
| Primære indetillinger Primære indetillinger | y<br>y <sub>2</sub>                                                                                                    | y<br>y <sub>2</sub>                                                                                                    |
| Boost indstillinger 22<br>Returbegrænser 22                                                                                                    |                                                                                                    | Rediger<br>indstillinger                                                                                                    |
| Optimering 20<br>Kontrolparametre 20                                                                                                    | yı<br>                                                                                                    | <ul> <li>Vi anbefaler, at det kun er teknikere,<br/>som redigerer indstillingerne.</li> <li>Forkerte indstillinger kan medføre,<br/>at enheden ikke fungerer korrekt og</li> </ul>                                                  |
| Anvendelse                                                                                                    | y Fremløbstemperatur for varme<br>y1 Max. fremløbstemperatur<br>y2 Min. fremløbstemperatur                                                                                                    | ugyldiggøre garantien.<br>Vis ikke igen                                                                                                    |
|                                                                                                    | Max. fremløbstemperatur 70 °C<br>Max. fremløbstemperatur for systemet. Den ønskede<br>temperatur vil ikke blive højere end denne indstilling. Juster<br>fabriksindstillingen, hvis det er nødvendigt.                                | Ма ок •с                                                                                                    |
|                                                                                                    | Min. fremløbstemperatur 30 °C<br>Indstil min. fremløbstemperatur for systemet. Den ønskede<br>fremløbstemperatur vil ikke blive lævre end denne indstilling.<br>Juster fabriksindstillingen, hvis det er nødvendigt.                 | Mir<br>Inds<br>frem<br>Juster fabriksindstillingen, hvis det er nødvendigt.                                                                                                    |
|                                                                                                    | Kurve 1.4<br>När varmekurvens kurve ændres ved hjælp af kurveværdin, vil<br>fællespunktet for alle varmekurver være en onsket<br>fremløbstemperatur = 24,6 °C, ved en udetemperatur = 20 °C<br>og en ensket rumtemperatur = 20,0 °C. | Kurve 1.4<br>När varmekurvens kurve ændres ved hjælp af kurveværden, vil<br>fællespunktet for alle varmekurver være en ensket<br>fremlebstemperatur = 24,8 °C ved en udetemperatur = 20 °C<br>og en ensket rumtemperatur = 20,0 °C. |
| Hjem Alarmer Mere                                                                                                    | Hjem Alarmer Mere                                                                                                    | Hjem Alarmer Mere                                                                                                    |

3) Nu kan "Kurve" ændres. Tryk på "Gem".

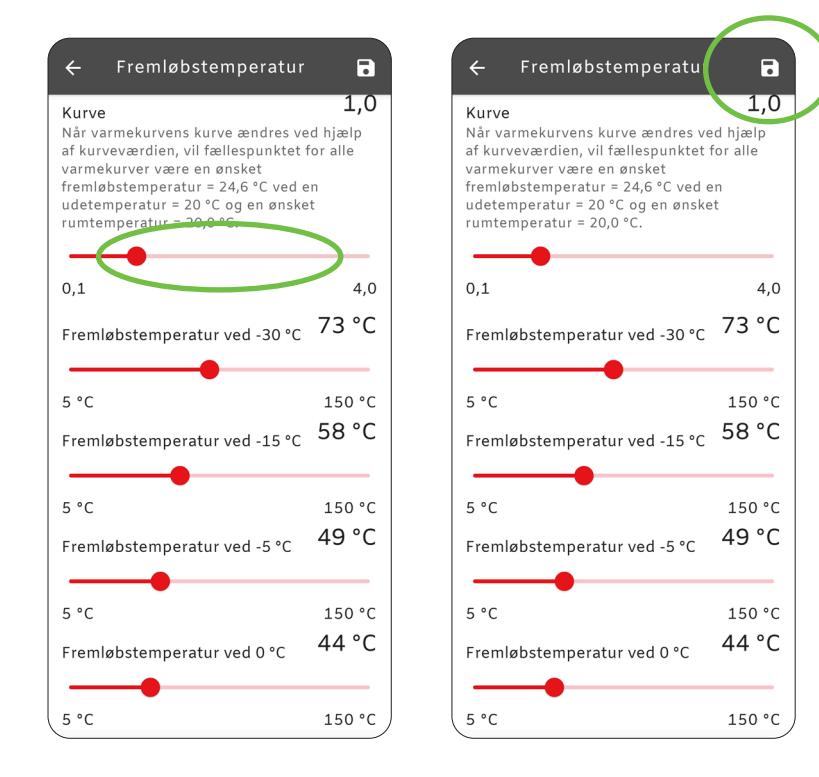

## Indstilling af ugeprogram med spareperioder

Der kan med fordel laves spareperioder, hvis der er tale om hurtigt reagerende varmesystemer med f.eks. radiatorer. Ved traditionelt nedstøbte gulvvarmeanlæg er der ikke samme gevinst, da trægheden er for stor til at ramme de ønskede komfortperioder.

Før der laves en ugeplan, skal ur og dato rettes i ECl 120. Gør følgende fra startsiden (billede 1):

- 1. Tryk på "Mere" og derefter "Indstillinger"
- 2. Under "System" vælges "ECL dato og klokkeslæt"
- 3. Her kan "Tid og dato" tilpasses. Husk at afslutte på "Gem" i øverste højre hjørne
- 4. Tryk på "Hjem" nederst for at komme tilbage til startsiden

Ugeplanen tilgås ved at trykke "Rediger tidsplan", som vist på billede 1. Ugeprogrammet indstilles ved at vælge en dag, marker den periode, der skal være komfortvarme, hvorefter dette kan kopieres ud på de ønskede dage. Dette kan gentages for weekenden, og til slut trykkes der på "Gem" i øverste højre hjørne.

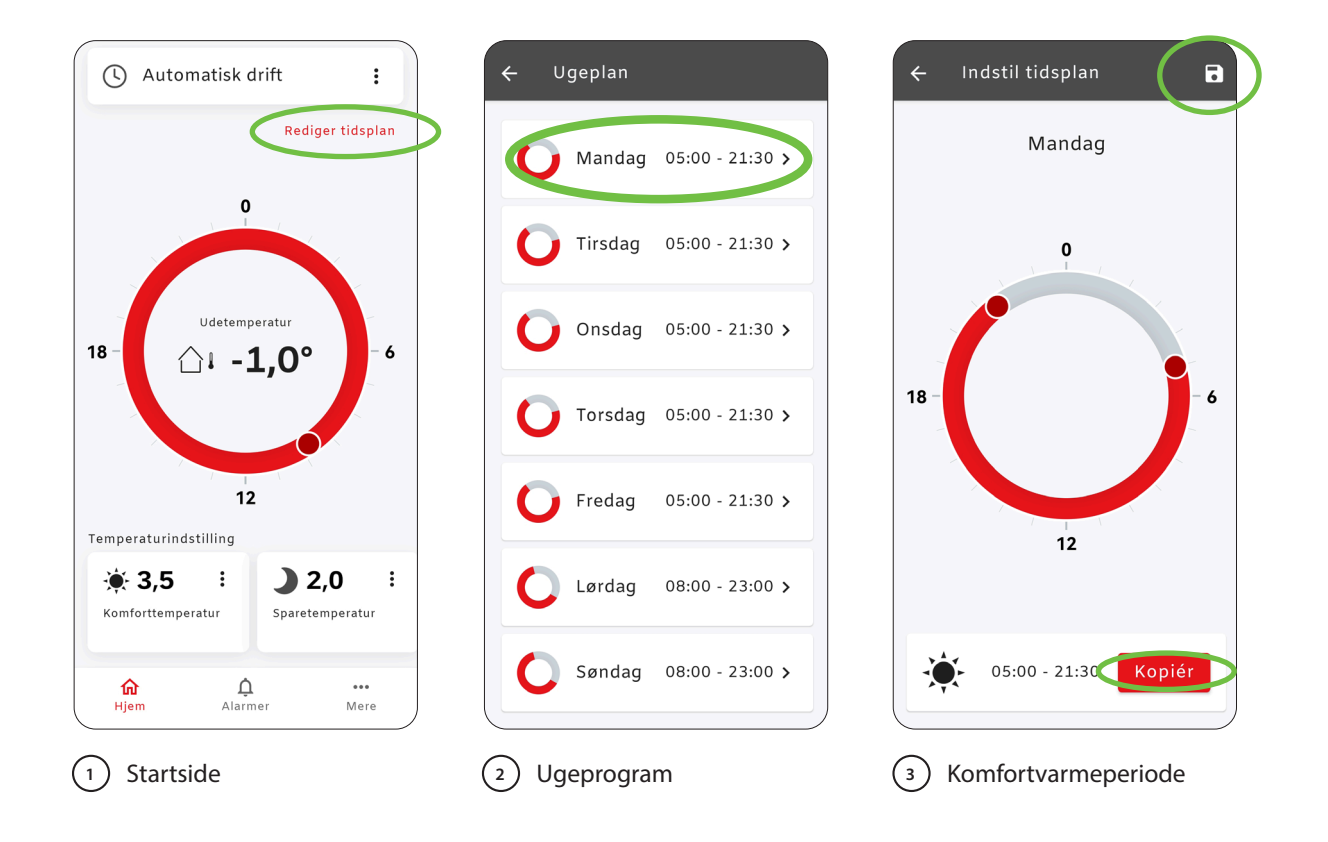

## Sammenkobling med gulvvarmestyring (Pumpestop)

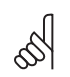

El-arbejdet skal udføres af instruerede fagpersoner.

Pumpemotion er fortsat aktiveret i automatisk drift når ECL 120 overstyres.

For at sikre, at varmeanlægget ikke bruger unødig strøm til cirkulationspumpen, bør der etableres pumpestop, når alle varmekredse lukkes. Dette gøres ved at forbinde et kabel med overstyringssignal fra gulvvarmestyringen til ECL 120 og tilpasse indstillingerne til overstyringstilstand.

For at pumpestop virker skal eksternt input aktiveres, hvilket kan ske på 2 måder:

#### A) Omstilling til gulvvarme med overstyring

Der udføres en fabriksnulstilling. Følg guiden "Indstilling til gulvvarme" og på siden hvor vejrkompensering vælges skal "Brug eksternt input" aktiveres ved at trække den mod højre. Herefter følges instruktionerne på side 12, 13 og 14.

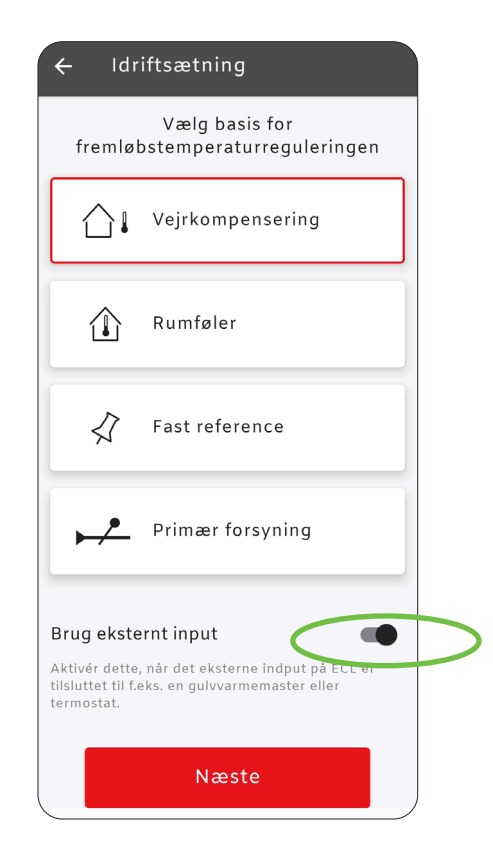

#### B) Aktivering af eksternt input uden fabriksreset

Hvis eksternt input ikke blev aktiveret under ændringen til gulvvarmeindstilling, kan dette gøres uden at gentage en nulstilling. Fra firmwareversion xxxxx 01.03.10, der blev frigivet i juni 2023, er man ikke længere tvunget til at udføre idriftsættelsesprogrammet for at aktivere overstyringssignalet. Opdatér Termix ECL til nyeste version. Se afsnittet Softwareopdatering af ECL 120 - bagerst i kvikguiden.

Åben appen. Tryk på "Mere" på startsiden og derefter på "Indstillinger". Herefter vælges "Varmekreds".

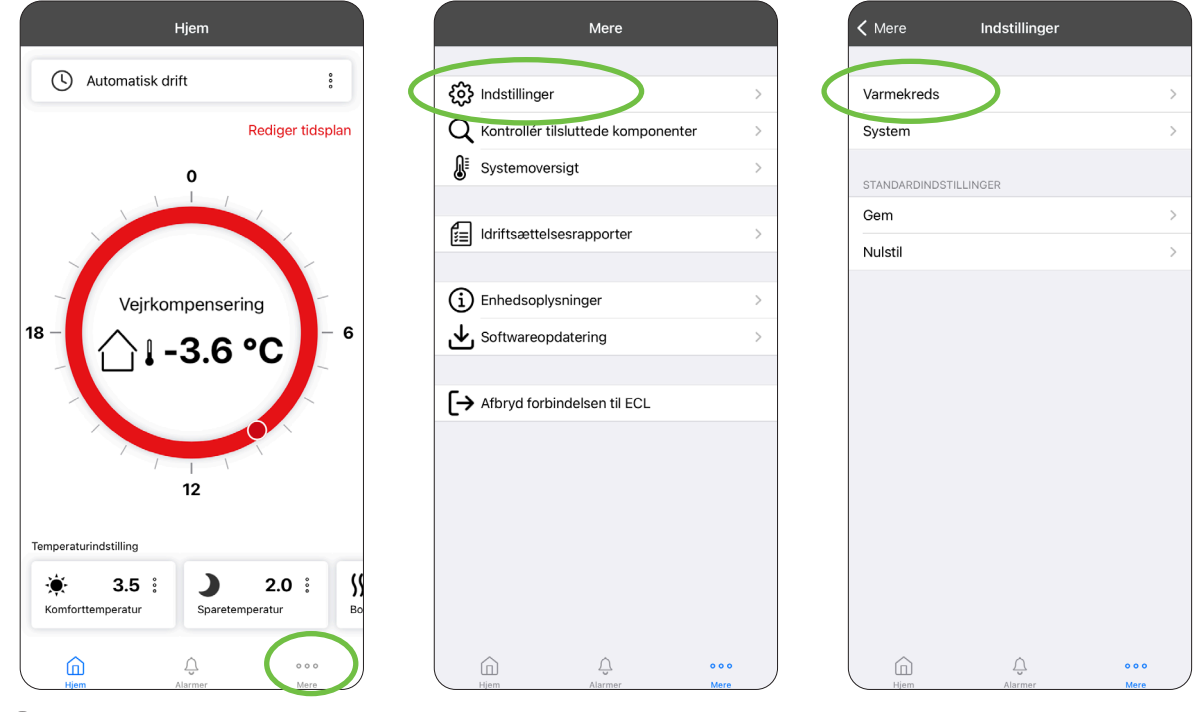

2 Vælg "Anvendelse", "Rediger" og "OK"

| < Indstillinger   | Varmekreds |     |
|-------------------|------------|-----|
| Primære indstilli | nger       | >   |
| Fremløbstemper    | atur       | >   |
| Returbegrænser    |            | >   |
| Optimering        |            | >   |
| Kontrolparametr   | e          | >   |
| Boost indetilling | er         | >   |
| Anvendelse        |            | >   |
|                   |            |     |
| Â                 | Â          | 000 |

| Pumpeefterløl<br>Cirkulationspumpen<br>minutter (m), efter a<br>ønskede fremløbste<br>varme T'                                                                                                    | )<br>i varmekredsen kan forblive tændt i d<br>it varmen er stoppet. Varmestop er, n<br>mperatur bliver lavere end indstillinge                                                                                                    | <b>3 min</b><br>et antal<br>år den<br>en i 'P                          |
|----------------------------------------------------------------------------------------------------|----------------------------------------------------------------------------------------------------|------------------------------------------------------------------------|
| Varmebehov (<br>Når den ønskede fre<br>temperatur i 'P varm<br>cirkulationspumpen                                                                                                    | P varme T)<br>mløbstemperatur er over den indstill<br>ne T', tænder regulatoren automatisk                                                                                                    | 20 °C<br>ede<br>for                                                    |
| Frostbeskytte<br>Indstil den ønskede<br>for at beskytte syste<br>totalstop osv.). Når<br>indstillingen, åbnes                                                                                               | Sestemperatur<br>fremløbstemperatur ved temperaturf<br>met mod frost (ved varmeudkobling,<br>temperaturen ved S3 falder under<br>motorventilen gradvist.                                                                                                    | <b>5 °(</b><br>øler S3                                                 |
|                                                                                                    |                                                                                                    |                                                                        |
| Frostbeskytte<br>frost T)                                                                                                    | lsestemperatur for pumpe                                                                                                    | (Р ті                                                                  |
| Frostbeskytte<br>frost T)<br>Frostbeskyttelse ba<br>udetemperaturen kr<br>'P frost T', tænder n<br>at beskytte systeme                                                                                      | Sestemperatur for pumpe<br>seret på udetemperaturen. Når<br>mmer under den indstillede tempera<br>ggulatoren automatisk cirkulationspu<br>t.                                                                                                    | (P Ti<br>turværdi<br>mpen for<br>2 ° (                                 |
| Frostbeskytte<br>frost T)<br>Frostbeskyttelse ba<br>udetemperaturen kk<br>'P frost T', tænder m<br>at beskytte systeme<br>Aktivér pumpe                                                                     | Isestemperatur for pumpe<br>seret på udetemperaturen. Når<br>immer under den indstillede tempera<br>gulatoren automatisk cirkulationspu<br>t.                                                                                                    | (P Ti<br>turværdi<br>mpen for<br>2 °C<br>Ti                            |
| Frostbeskytte<br>frost T)<br>Frostbeskyttelse ba<br>udetemperaturen kk<br>'P frost T', tænder r<br>at beskytte systeme<br>Aktivér pumpe<br>Motionerer pumpen<br>uden varme- eller kk                        | Isestemperatur for pumpe<br>seret på udetemperaturen. Når<br>mmer under den indstillede tempera<br>gulatoren automatisk cirkulationsput                                                                                                    | (P Ti<br>turværdi<br>mpen for<br>2 °(<br>Ti<br>oder                    |
| Frostbeskytte<br>frost T)<br>Frostbeskyttelse ba<br>udetemperaturen ke<br>P frost T; kenner<br>at beskytte systeme<br>Aktivér pumpe<br>Motionerer pumpen<br>uden varme- eller ka<br>Aktivér ventiln         | Isestemperatur for pumpe<br>seret på udetemperaturen. Når<br>mmer under den indstillede tempera<br>sgulatoren automatisk cirkulationsput<br>t.<br>motion<br>for at undgå, at den stopper til i perio<br>slebehov.                                                 | (P Ti<br>turværdi<br>mpen for<br>2 °C<br>Ti<br>oder<br>Fra             |
| Frostbeskytte<br>frost T)<br>Frostbeskyttelse ba<br>udetemperaturen kk<br>'P frost T; tænder r<br>at beskytte systeme<br>Aktivér pumpen<br>uden varme- eller ka<br>Aktivér ventillen<br>Motionerer ventilen | Asestemperatur for pumpe<br>seret på udetemperaturen. Når<br>mmer under den indstillede tempera<br>gulatoren automatisk cirkulationspu<br>t.<br>emotion<br>for at undgå, at den stopper til i perio<br>porton<br>for at undgå, at den stopper til i perio<br>røv. | (P Ti<br>turværdi<br>mpen for<br>2 °C<br>Ti<br>oder<br>Fra<br>oder ude |

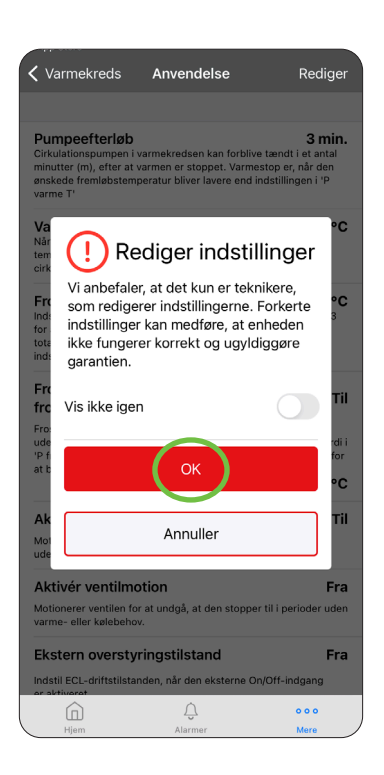

Rul ned i bunden af menuen og ændr "Ekstern overstyringstilstand" til værdien "Sparedrift i afbrudt tilstand" - tryk pil tilbage og ændr "Frostbeskyttelsestemperatur for pumpe (P frost T)" til -10 °C og "Gem"

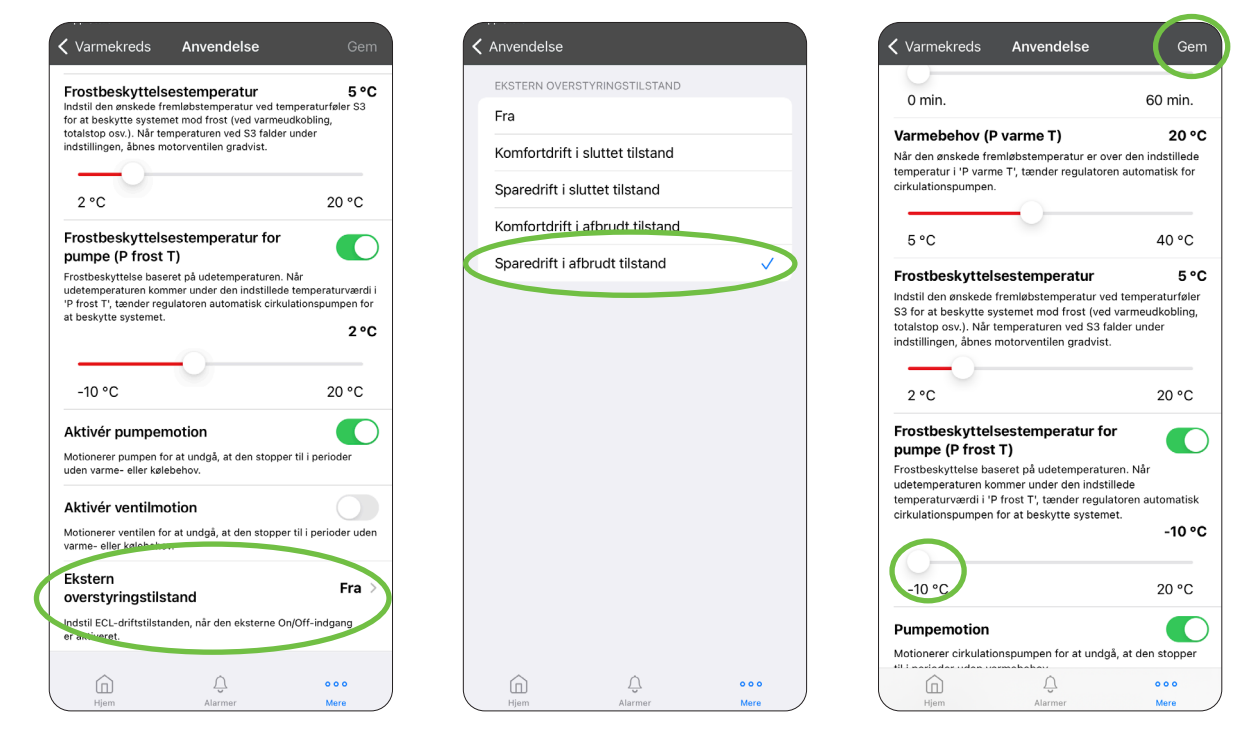

Vælges der at aktivere eksternt input uden en fabriksnulstilling, og er der fortsat indstillet til radiator temperatur, er det vigtigt manuelt at ændre de følgende indstillinger: Varmekreds/Fremløbstemperatur

#### Varmekurvens hældning: 0,5 Max fremløbtemp.: 38 Min. Fremløbtemp.: 28

#### Varmekreds/Optimering

Totalstop: Til, Varmeudkobling: Fra HUSK at gemme!

| Indstillinger    | Varmekreds   |     |
|------------------|--------------|-----|
| Primære indstil  | linger       | >   |
| Fremløbstempe    | eratur       | >   |
| Returbegrænse    | er           | >   |
| Optimering       | $\mathbf{>}$ | >   |
| Kontrolparamet   | re           | >   |
| Boost-indstillin | ger          | >   |
| Anvendelse       |              | >   |
|                  |              |     |
|                  |              |     |
|                  |              |     |
|                  |              |     |
|                  |              |     |
|                  |              |     |
|                  |              |     |
|                  |              |     |
| ~                | ~            |     |
| (n)              | 17           | 000 |

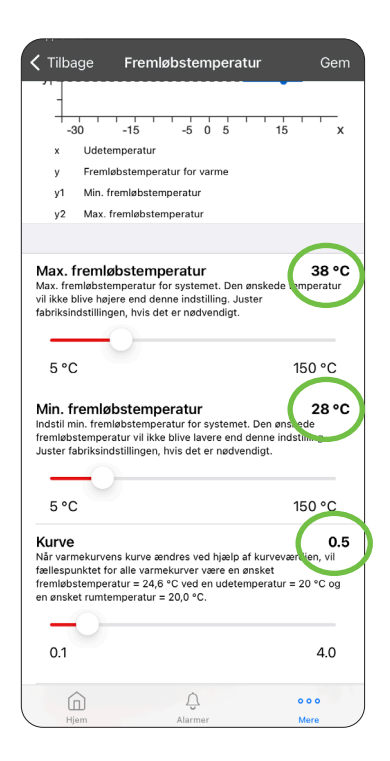

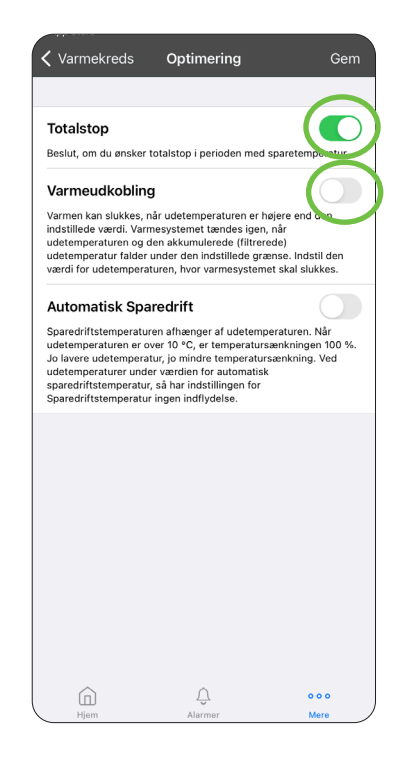

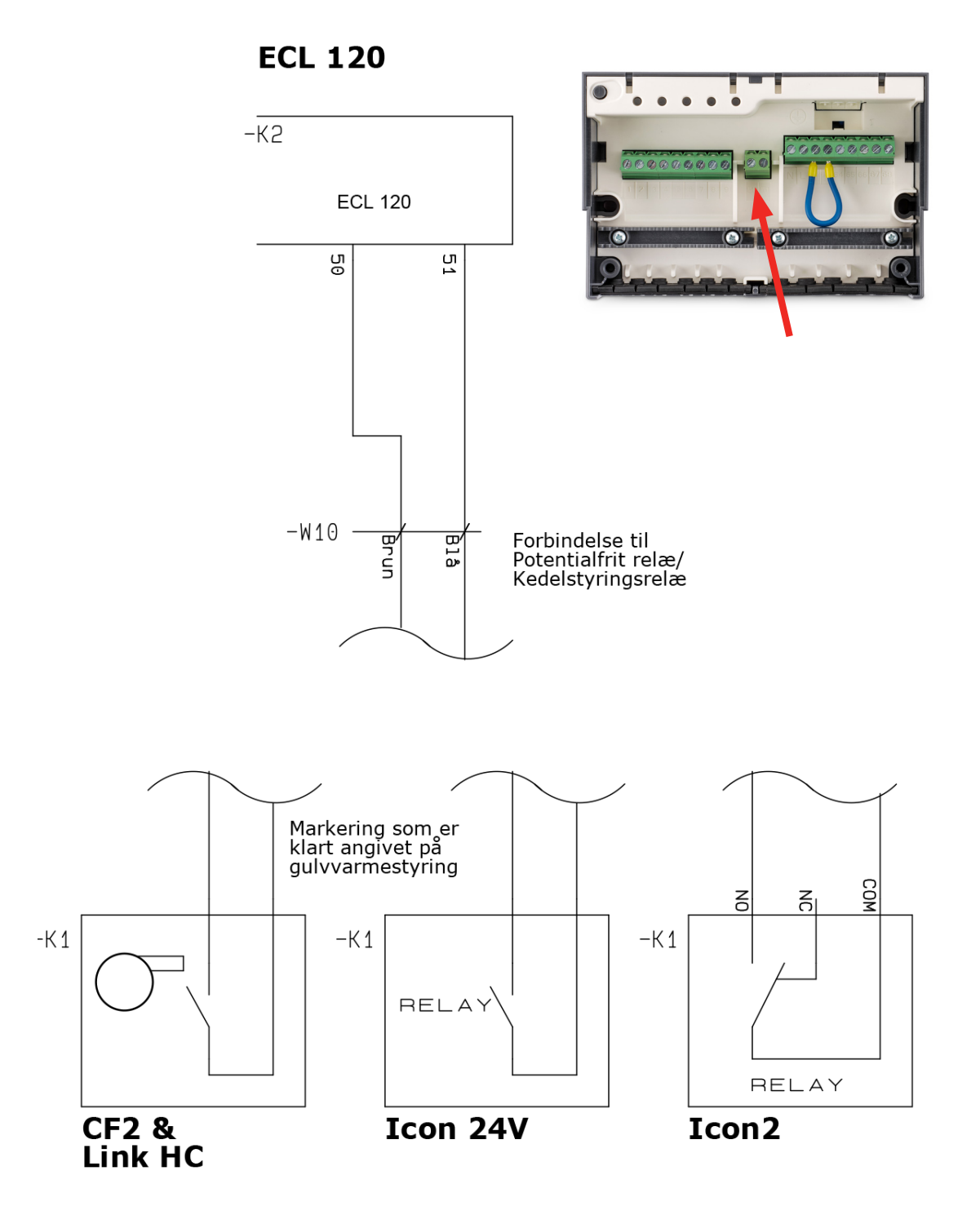

#### ① Under "Varmekreds" i appen vælges "Optimering". Her vælges "Rediger" og derefter "OK".

| < In | dstillinger V    | Varmekreds |     |   |
|------|------------------|------------|-----|---|
|      |                  |            |     |   |
| Prin | nære indstilling | ger        |     | > |
| Frei | nløbstempera     | tur        |     | > |
| Boo  | st-indstillinge  | r          |     | > |
| Ret  | urbegrænser      |            |     | > |
| Opt  | imering          |            |     | > |
| Kon  | trolparametre    |            |     | > |
| Anv  | endelse          |            |     | > |
|      |                  |            |     |   |
|      |                  |            |     |   |
|      |                  |            |     |   |
|      |                  |            |     |   |
|      |                  |            |     |   |
|      |                  |            |     |   |
|      |                  |            |     |   |
|      |                  |            |     |   |
|      |                  | Û          | 000 |   |

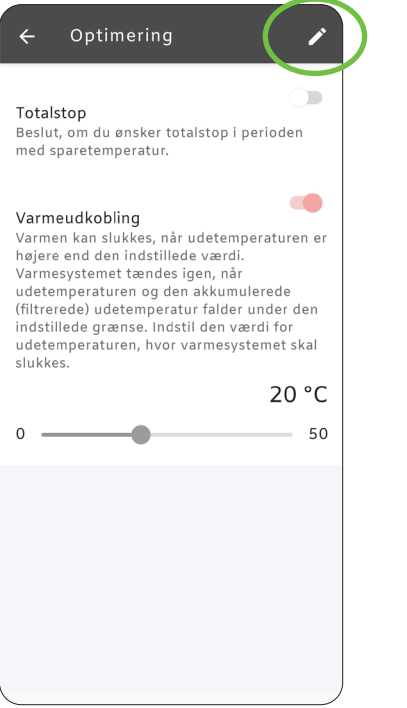

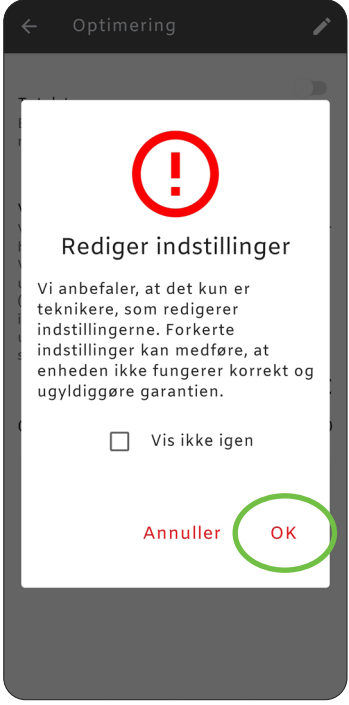

(2) "Totalstop" sættes til ON, og "Varmeudkobling" sættes til OFF. Gå tilbage til forsiden. ECL 120 skal stå i "Automatisk drift". Evt. perioder i "Ugeplan" med "Sparetemperatur" fjernes.

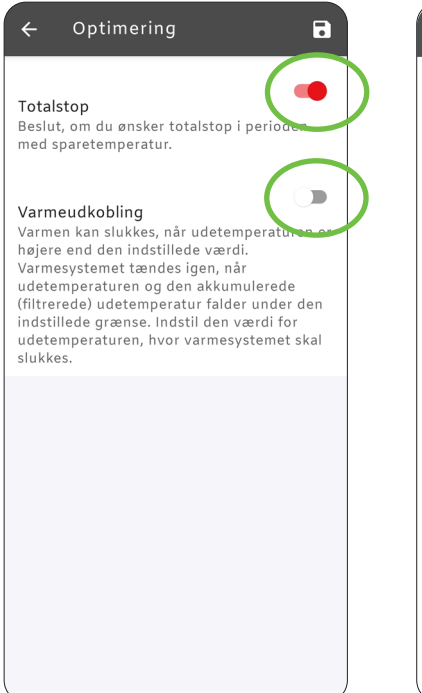

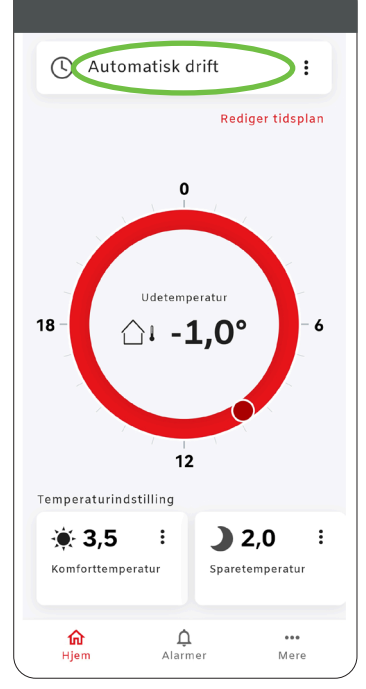

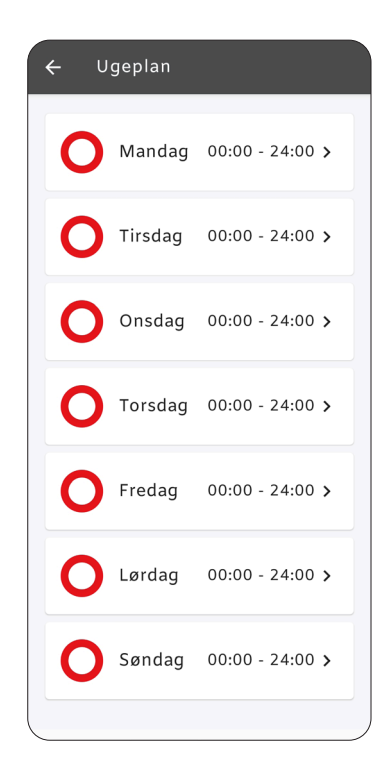

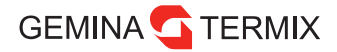

#### Vælg "Anvendelse", "Rediger" og "OK" 3

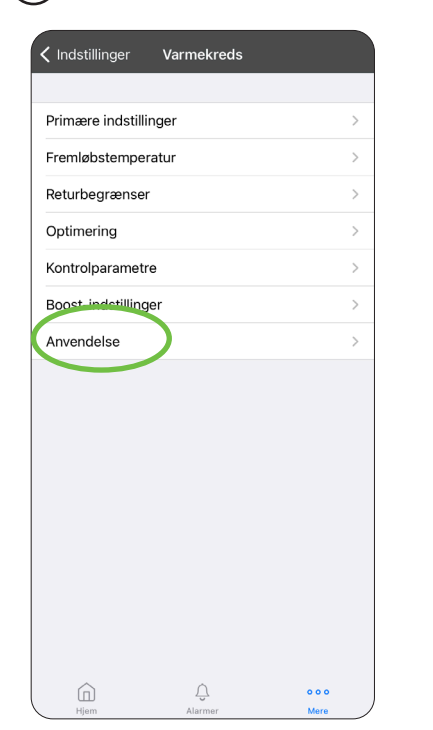

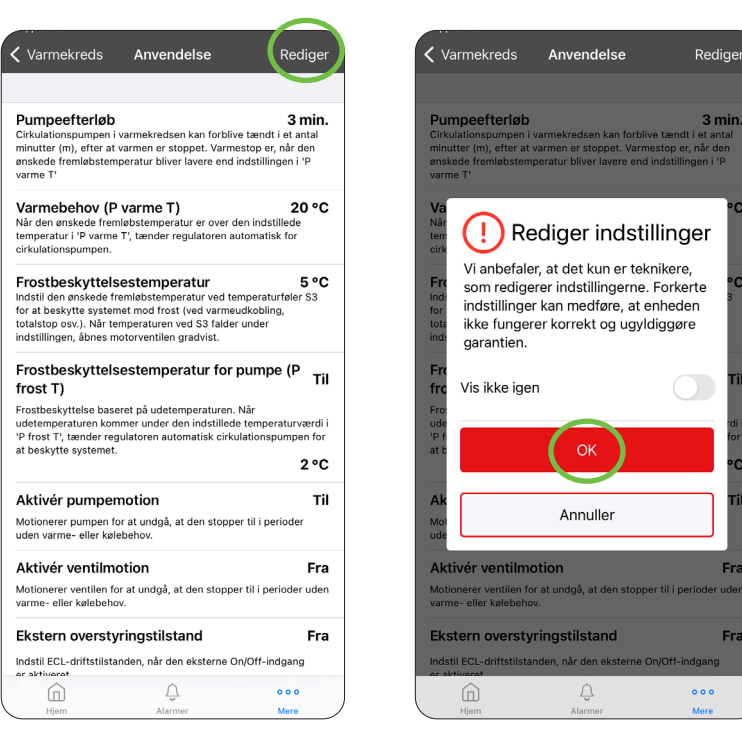

С ïI

Fra

Fra

Rul ned i bunden af menuen og ændr "Frostbeskyttelsestemperatur for pumpe (P frost 4 T)" til -10 °C og "Gem"

| Varmekreds                                                                                                    | Anvendelse                                                                                                    | Gem                                                                                     |
|----------------------------------------------------------------------------------------------------|----------------------------------------------------------------------------------------------------|-----------------------------------------------------------------------------------------|
| 0 min.                                                                                                    |                                                                                                    | 60 min.                                                                                 |
| Varmebehov                                                                                                    | (P varme T)                                                                                                    | 20 °C                                                                                   |
| Når den ønskede<br>temperatur i 'P va<br>cirkulationspump                                                                                                    | fremløbstemperatur er ove<br>arme T', tænder regulatoren<br>en.                                                                                                    | r den indstillede<br>automatisk for                                                     |
|                                                                                                    |                                                                                                    |                                                                                         |
| 5 °C                                                                                                    |                                                                                                    | 40 °C                                                                                   |
| Frostbeskytt                                                                                                    | elsestemperatur                                                                                                    | 5 °C                                                                                    |
| Indstil den ønsked<br>S3 for at beskytte<br>totalstop osv.). Ni<br>indstillingen, åbne                                                                              | de fremløbstemperatur ved<br>a systemet mod frost (ved v<br>år temperaturen ved S3 falc<br>es motorventilen gradvist.                                                                       | temperaturføler<br>armeudkobling,<br>ler under                                          |
|                                                                                                    |                                                                                                    |                                                                                         |
| 2 °C                                                                                                    |                                                                                                    | 20 °C                                                                                   |
| 2 °C<br>Frostbeskytt                                                                                                    | elsestemperatur for                                                                                                    | 20 °C                                                                                   |
| 2 °C<br>Frostbeskytt<br>pumpe (P fro<br>Frostbeskyttelse                                                                                                    | elsestemperatur for<br>Inst T)<br>baseret på udetemperature                                                                                                    | 20 °C                                                                                   |
| 2 °C<br>Frostbeskyttt<br>pumpe (P fro<br>Frostbeskyttelse<br>udetemperaturen<br>temperaturværdi                                                                     | elsestemperatur for<br>Ist T)<br>baseret på udetemperature<br>kommer under den indstille<br>i "P frest T', tænder regulat                                                                   | 20 °C                                                                                   |
| 2 °C<br>Frostbeskytt<br>pumpe (P fro<br>Frostbeskyttelse<br>udetemperaturen<br>temperaturværdi<br>cirkulationspump                                                  | elsestemperatur for<br>st T)<br>baseret på ddetemperature<br>kommer under den indstill<br>i 'P frost T', tænder regulatu<br>en for at beskytte systemet                                     | 20 °C<br>n. Når<br>de<br>oren automatisk<br>-10 °C                                      |
| 2 °C                                                                                                    | elsestemperatur for<br>st T)<br>baseret på udetemperature<br>kommer under den indstill<br>i 'P frost T', tænder regulat<br>en for at beskytte systemet                                      | 20 °C<br>n. Når<br>ede<br>oren automatisk<br>-10 °C                                     |
| 2 °C<br>Frostbeskytts<br>pumpe (P fro<br>Frostbeskyttelse<br>didetemperaturen<br>temperaturverdi<br>cirkulationspump                                                | elsestemperatur for<br>ist T)<br>baseret på udetemperature<br>kommer under den indstill<br>i Pf rost T; tander regulat<br>en for at beskytte systemet                                       | 20 °C                                                                                   |
| 2 °C<br>Frostbeskytte<br>pumpe (P fro<br>Frostbeskyttelse<br>diedeemperaturen<br>temperaturverdi<br>cirkulationspump<br>-10 °C<br>Pumpemotio                        | elsestemperatur for<br>ist T)<br>baseret på udetemperature<br>kommer under den indstill<br>P frost T; tander regulat<br>en for at beskytte systemet                                         | 20 °C                                                                                   |
| 2 °C<br>Frostbeskytte<br>pumpe (P fro<br>Frostbeskyttelse<br>didetemperaturen<br>temperaturværdi<br>cirkulationspumpi<br>-10 °C<br>Pumpemotio<br>Motionerer cirkula | elsestemperatur for<br>ist T)<br>baseret på udetemperature<br>kommer under den indstill<br>P frost T; kander regulat<br>en for at beskytte systemet<br>n<br>n<br>ationspumpen for at undgå, | 20 °C                                                                                   |
| 2 °C<br>Frostbeskyttt<br>Frostbeskyttelse<br>udetemperatureer<br>dicirkulationspump                                                                                 | elsestemperatur for<br>ist T)<br>baseret på udetemperature<br>kommer under den indstill<br>i Prost T; tender regulat<br>en for at beskytte systemet<br>n<br>ationspumpen for at undgå,      | 20 °C<br>n. Når<br>sde<br>oren automatisk<br>-10 °C<br>20 °C<br>20 °C<br>at den stopper |

## Udeføler

Udefølertilslutningen monteres som vist nedenfor. Selve føleren monteres mod nord, så den ikke rammes af direkte sollys.

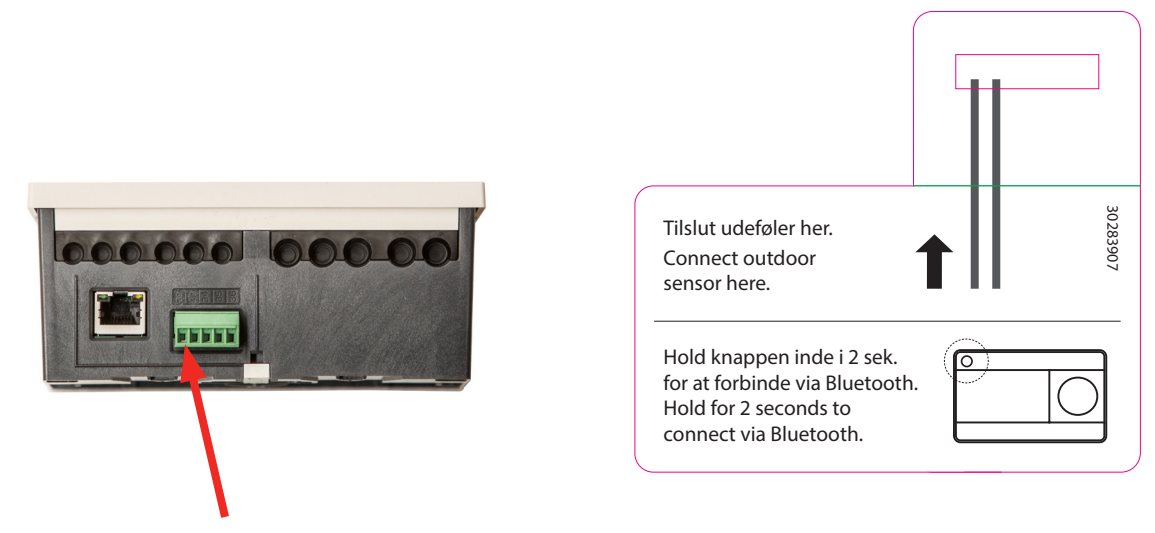

## Ændring af varmeudkoblingstemperaturen

Termix ECL er forindstillet til at lukke for varmetilførslen, når den akkumulerede udetemperatur er over 20 °C.

Variationer i de lokale installationer og brugerens ønsker til komfortvarme betyder, at denne værdi ofte ønskes tilpasset - især i overgangsperioden i efteråret og foråret.

Dette gælder i større grad for gulvvarmeanlæg med langsom varmerespons eller ved ønske om varme på badeværelsesgulvet året rundt. I disse tilfælde anbefales det at opjustere temperaturgrænsen.

## **Tilpasning af udkoblingstemperatur**

 Tryk på "Mere" i app og herefter "Indstillinger". Vælg "Varmekreds".

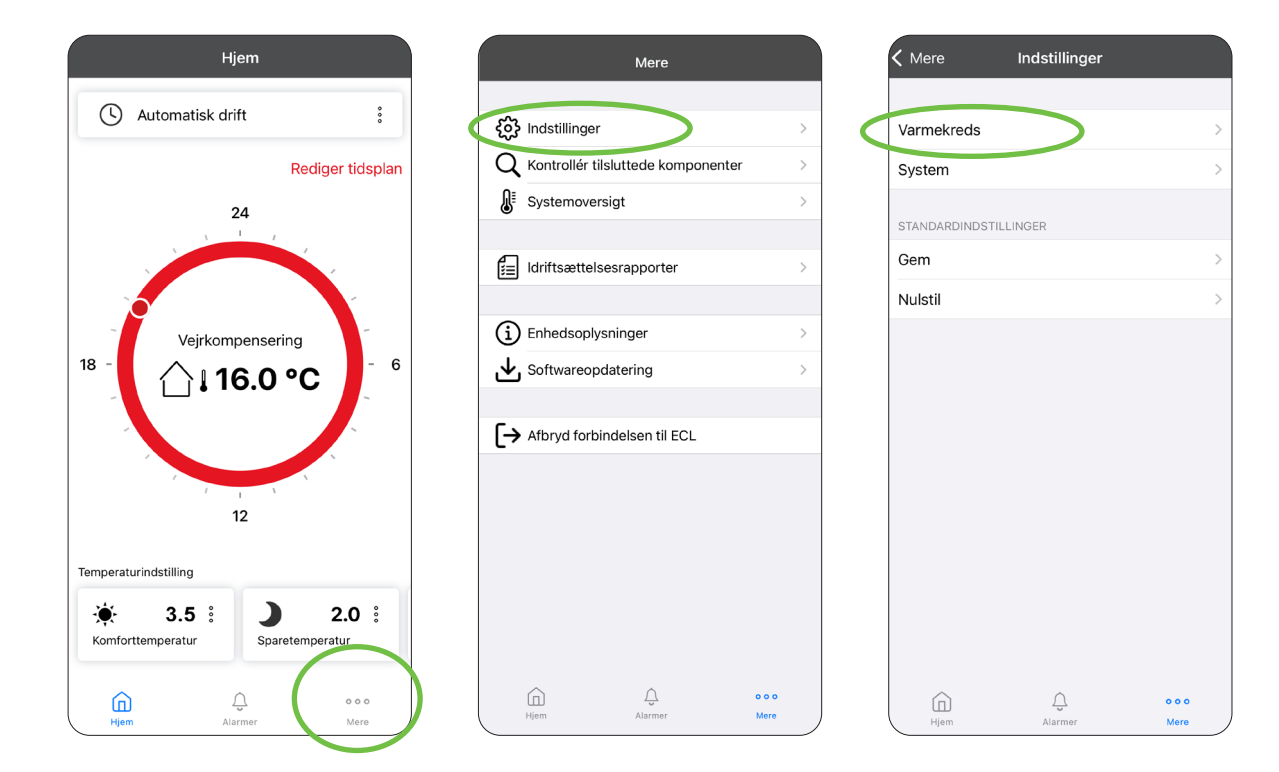

(2) Under "Optimering" vælges "Rediger", hvorefter der nederst trækkes til den ønskede temperatur vises. Tryk på "Gem" i øverste højre hjørne. Gå tilbage til startside.

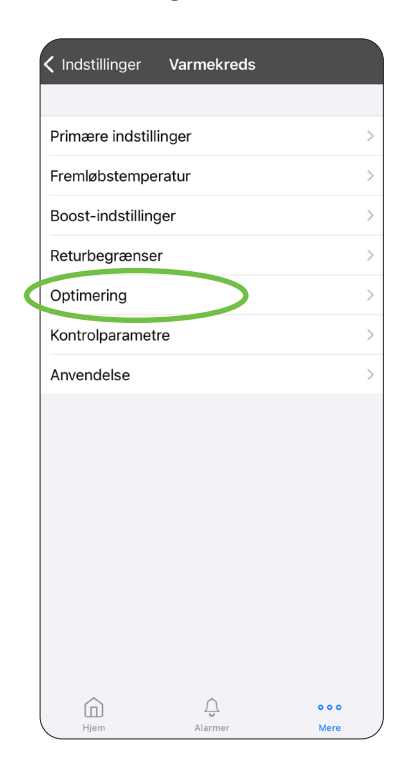

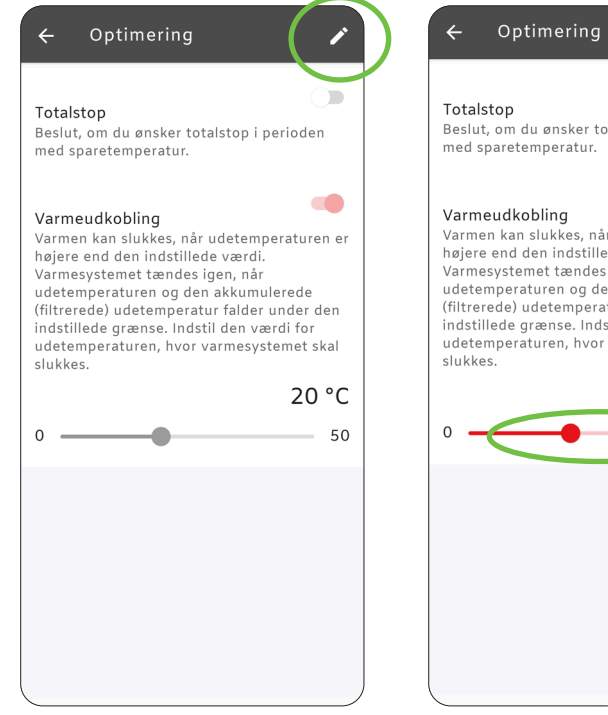

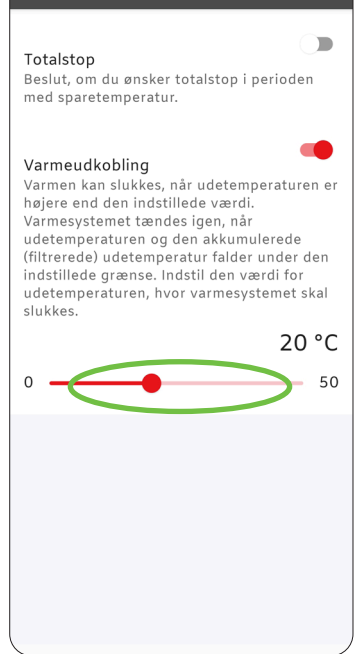

## Samme udeføler på flere ECL 120 (Master/Slave)

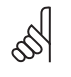

El-arbejdet skal udføres af instruerede fagpersoner.

Strømforsyningen skal afbrydes ved at fjerne stikket, før toplåget fjernes.

Det er muligt at bruge den samme udetemperaturføler til at give signal til op til 20 ECL 120 varmeregulatorer. Men i modsætning til ECL 110, skal der på ECL 120 bruges 2 snoede ledere og en stel leder.

Den mest tilgængelige måde at skaffe par snoede ledere er at købe en rulle netværkskabel (patchkabel) og afklippe til rette længde.

Herefter vælges der et farvet lederpar til signalet og en valgfri stel leder der føres mellem alle de tilsluttede ECL 120. De resterende ledere afklippes, så de ikke er i vejen.

Ledningsforbindelserne sker i det grønne stik på undersiden af Termix ECL 120. Udeføleren sættes i ECL master, der skal dele signalet videre. Bemærk at der er polaritet og krav om par snoet ledning på signalet så de samme terminalnumre skal forbindes til samme lederfarve til de resterende slaver i systemet.

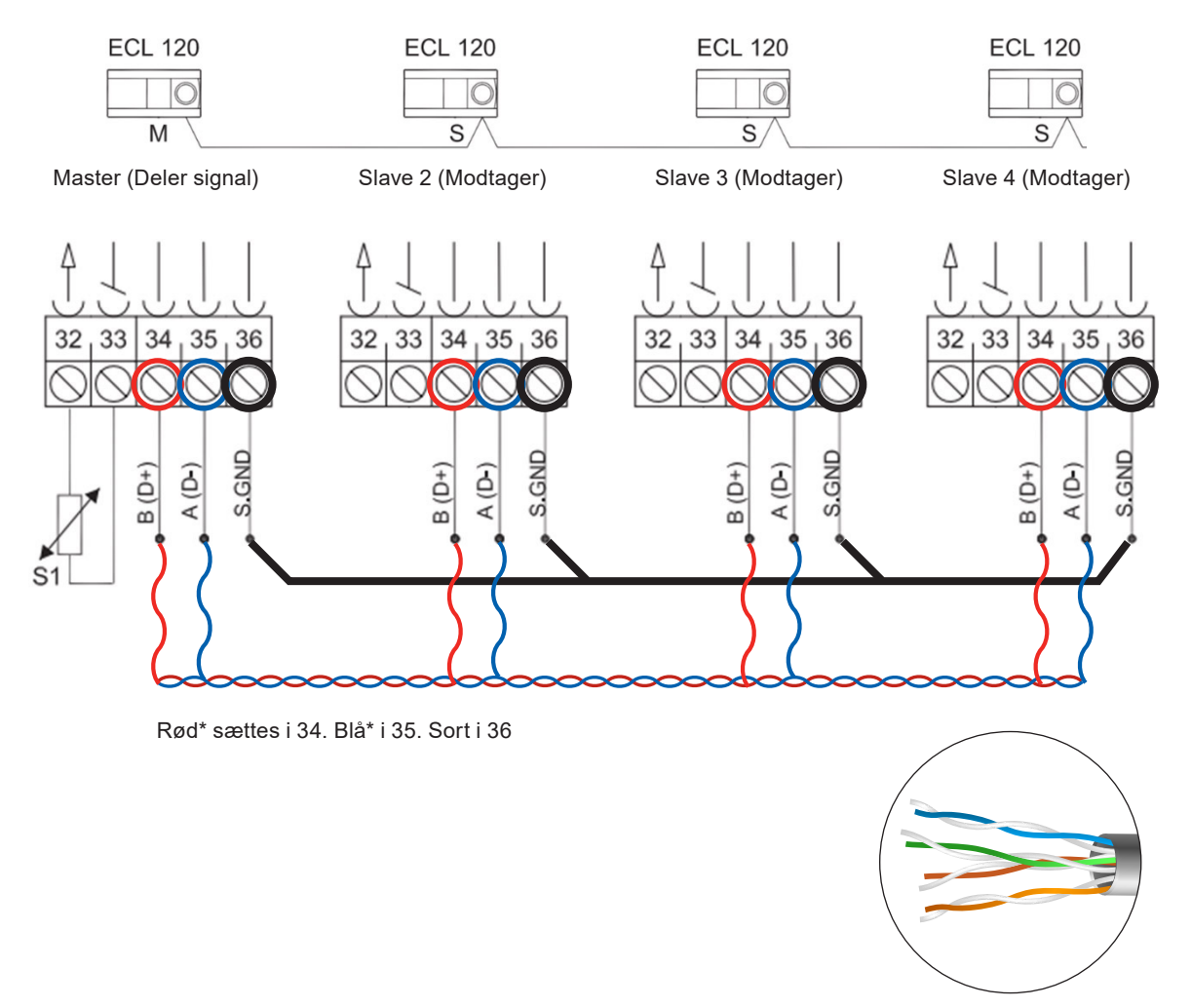

\* Snoede leder

For at indstille ECL 120 til at bruge samme udeføler skal der i Termix ECL-appen indstilles til at dele via Modbus, og resten skal indstilles til at modtage via Modbus.

Tryk på "Mere" på startsiden og herefter "Indstillinger".
 Vælg "System" og "Udetemperatur".

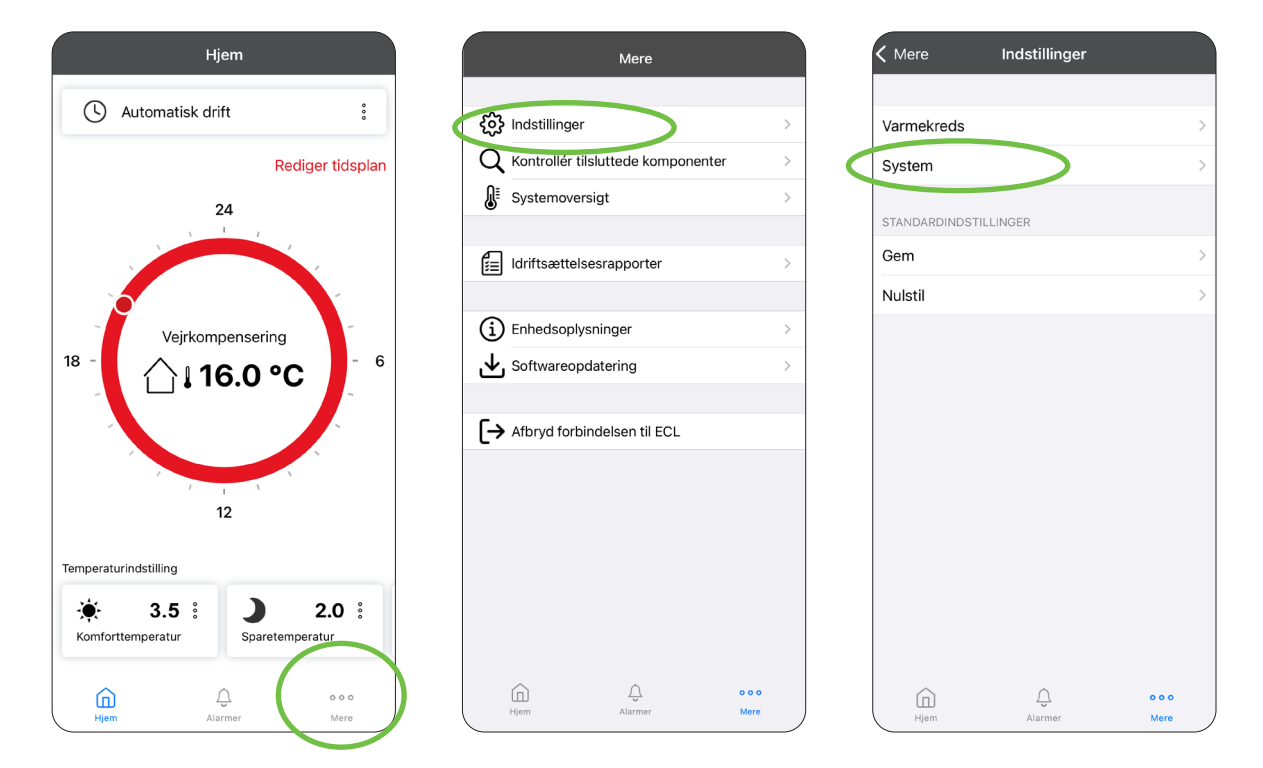

Under "Udetemperatur" vælges "Rediger", hvorefter valget bekræftes. Skift til "Del via Modbus" på den ECL, hvor udeføleren er tilsluttet. De resterende ECL'er skal indstilles til "Modtag via Modbus". Husk at gemme.

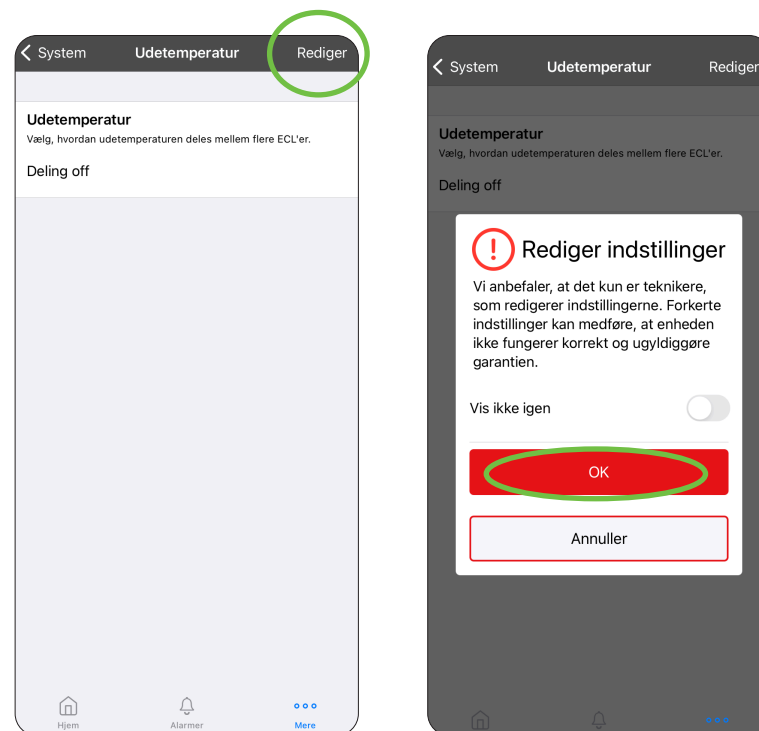

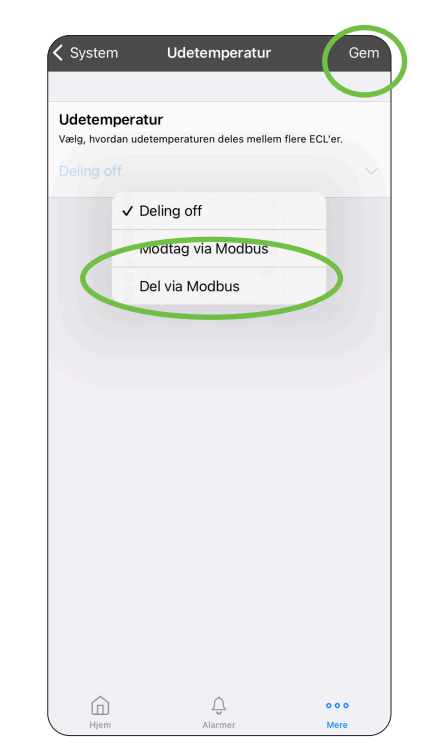

## Tilpasningsguide til 1-strengsvarmeanlæg

I et 1-strengsfjernvarmeanlæg kan det være svært at opretholde en tilfredsstillende komforttemperatur og samtidig have en fornuftig afkøling på anlægget. I denne guide gives finindstillingsforslag til Termix ECL 120-regulatoren og pumpeindstillinger.

Alle 1-strengsfjernvarmeanlæg er ikke ens, så følgende anbefalede indstillinger er kun vejledende. Vi anbefaler, at 1-stregnsanlægget er udstyret med Danfoss RA-G-ventil til 1-strengsanlæg.

Pumpen bør være i indstilling: Proportionalt tryk 1 eller 2.

I særlige tilfælde kan det være nødvendigt at have pumpen i indstilling:

"Konstant tryk 1 eller 2".

Det er nødvendigt at indregulere et 1-strengsanlæg, så det passer til det specifikke anlæg for at sikre en stabil drift med en acceptabel returtemperatur. Varmekurven kan tilpasses ved hjælp af afsnittet "ændring af varmekurve".

Forsøg med en værdi mellem 0,3 og 1,0. Maks. fremløb skal reduceres for at sikre den bedste drift. Nedenfor gives et konkret eksempel på brugte indstillinger:

0,5

- Maksimal fremløbstemperatur: 55 °C
- 💁 Varmekurve

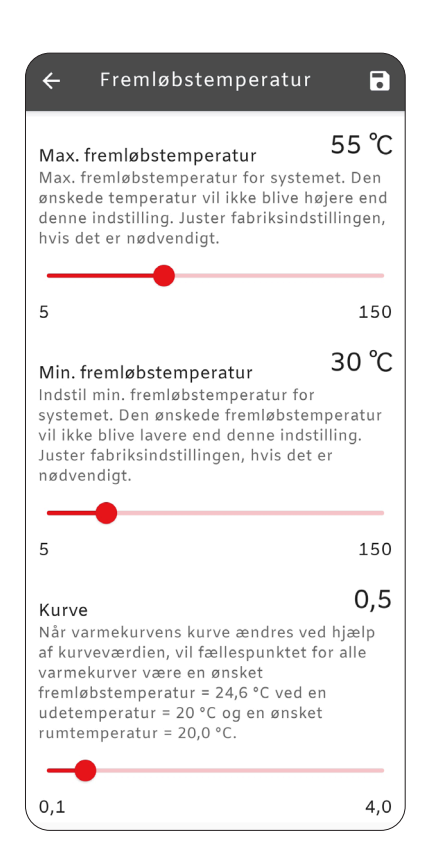

Tilpasning af fremløbstemperatur og kurve

## 1-strengs – flytte fremløbstemperaturføler til returstreng

I nogle tilfælde kan det være nødvendigt at flytte anlæggets fremløbstemperatur fra anlæggets fremløbsstreng til returstrengen. Når man flytter S3-temperaturføleren til returstrengen, er man nødt til at ændre væsentligt på ECL 120-indstillingerne. Især skal varmekurven sænkes til en værdi mellem 0,3 og 1,0. Se indstillingsmulighederne på forrige side.

S3-føleren har en meget central rolle for ECL 120-regulatoren. Føleren bruges til at regulere varmeanlæggets temperatur i forhold til den beregnede temperatur, som normalvis er fremløbstemperaturen. Nu bliver det i stedet en returcirkulationstemperatur, som regulatoren styrer efter. Derfor er man nødt til at "snyde" regulatoren til at beregne så lav en temperatur som muligt, uden at det går ud over rumtemperaturen i boligen.

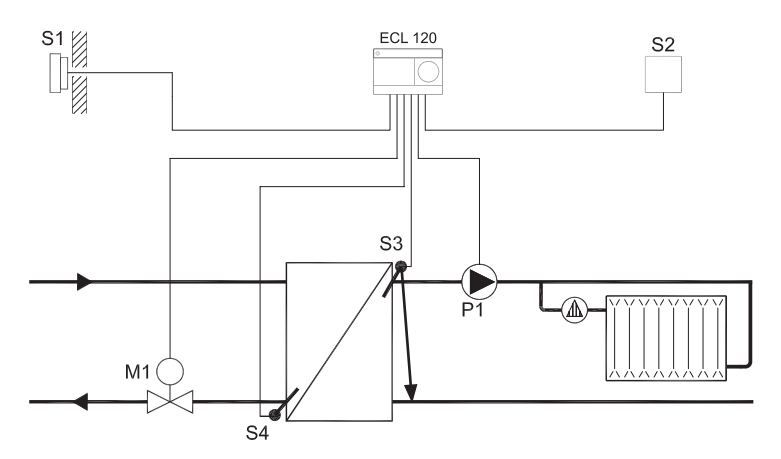

**Indirekte anlæg** Flyt S3 til anlæggets returstreng.

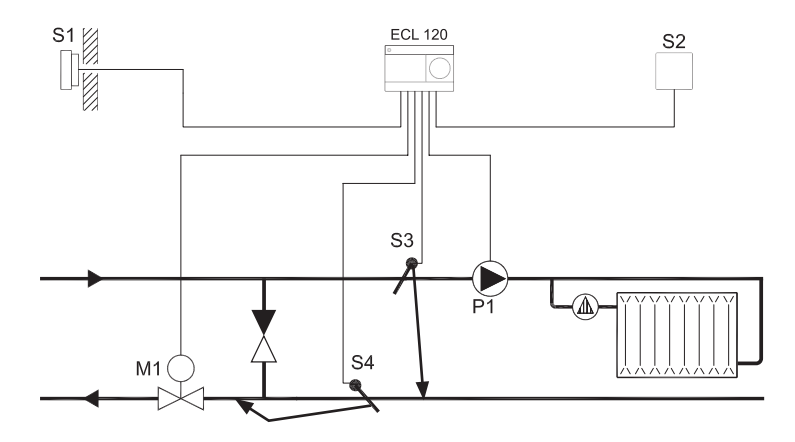

**Direkte anlæg** Flyt S3 til anlæggets returstreng, og S4 (returføleren) hen til motorventilen.

### Indstilling af returbegrænser

Nogle værker kræver en aktiv returbegrænser indstillet efter deres installationsbestemmelser. På en Termix ECL er returbegrænser funktionen aktiveret, men forindstillet til en høj temperatur på 50°C.

(1) Tryk på "Mere" i app og herefter "Indstillinger".

Vælg "Varmekreds".

| Hjem                  | Mere                                 |            | K Mere Indstillinger     |
|-----------------------|--------------------------------------|------------|--------------------------|
| () Automatisk drift   | 👸 Indstillinger                      | > <b>(</b> | Varmekreds               |
| Rediger tidsplan      | Q Kontrollér tilsluttede komponenter | >          | System                   |
| 24                    | <b>B</b> <sup>≣</sup> Systemoversigt | >          |                          |
|                       |                                      |            | Gem                      |
|                       | [j́≡] Idriftsættelsesrapporter       | >          |                          |
|                       | Enhedsonlysninger                    | >          | Nuistii                  |
| Vejrkompensering      | .↓. Softwareopdatering               | >          |                          |
|                       |                                      |            |                          |
|                       | ← Afbryd forbindelsen til ECL        |            |                          |
|                       |                                      |            |                          |
| 12                    |                                      |            |                          |
|                       |                                      |            |                          |
| Temperaturindstilling |                                      |            |                          |
| 🔆 3.5 : 🕽 2.0 :       |                                      |            |                          |
| Komforttemperatur     |                                      |            |                          |
| â û                   |                                      |            | Â                        |
| Hjem Alarmer Mere     | Hjem Alarmer Mere                    |            | Hjem Alarmer <b>Mere</b> |

Under "Varmekreds" vælges "Returbegrænser". Her vælges "Rediger", hvorefter valget bekræftes.

| KIndstillinger Varmekreds |   |  |  |  |
|---------------------------|---|--|--|--|
|                           |   |  |  |  |
| Primære indstillinger     | > |  |  |  |
| Fremløbstemperatur        |   |  |  |  |
| Boost-indstillinger       | > |  |  |  |
| Returbegrænser            | > |  |  |  |
| Optimering                | > |  |  |  |
| Kontrolparametre          | > |  |  |  |
| Anvendelse                | > |  |  |  |
|                           |   |  |  |  |
|                           |   |  |  |  |
|                           |   |  |  |  |
|                           |   |  |  |  |
|                           |   |  |  |  |
|                           |   |  |  |  |
|                           |   |  |  |  |
|                           |   |  |  |  |
|                           |   |  |  |  |

| 、 Va                                    |                                                                                                    |                                                   |
|-----------------------------------------|----------------------------------------------------------------------------------------------------|---------------------------------------------------|
| _                                       | rmekreds <b>Returbegrænser</b>                                                                                                    | Redige                                            |
| У                                       |                                                                                                    |                                                   |
|                                         |                                                                                                    |                                                   |
|                                         | a                                                                                                    |                                                   |
|                                         |                                                                                                    |                                                   |
|                                         | ·····                                                                                                    | — — x                                             |
|                                         | x <sub>1</sub>                                                                                                    |                                                   |
|                                         | Ь                                                                                                    |                                                   |
|                                         |                                                                                                    |                                                   |
|                                         |                                                                                                    | ×                                                 |
|                                         |                                                                                                    |                                                   |
| х                                       | Udetemperatur                                                                                                    |                                                   |
| x1                                      | Ønsket maks. returtemperatur                                                                                                    |                                                   |
| а                                       | Negativ indflydelse når aktuel returtemper<br>højere end maks. returtemperatur                                                                                          | atur bliver                                       |
| b                                       | Maks. indflydelse                                                                                                    |                                                   |
| Hvi<br>høje<br>reg<br>frer<br>retu      | s returtemperaturen falder under e<br>rre end den beregnede værdi, ænd<br>ulatoren automatisk den ønskede<br>nløbstemperatur for at opnå en aco<br>irtemperatur.        | ller bliver<br>Irer<br>ceptabel                   |
|                                         |                                                                                                    | _                                                 |
| A 1.43                                  | veret                                                                                                    | т                                                 |
| ΑΚΤΙ                                    |                                                                                                    |                                                   |
| Græ                                     | I <b>NSE</b><br>den returtemperaturværdi, du ønsker for syst                                                                                                    | <b>50.0 °</b> (<br>emet.                          |
| Græ<br>Indsti<br>Mak<br>Beste<br>påvirk | Inse<br>I den returtemperaturværdi, du ønsker for syst<br>s. indflydelse<br>mmer hvor meget den ønskede fremløbstempe<br>et, hvis returtemperaturen er højere end den ø | 50.0 °<br>emet.<br>-1.<br>eratur bliver<br>nskede |
| Græ<br>Indsti<br>Mak<br>Beste<br>påvirk | Iden returtemperaturværdi, du ønsker for syste<br>s. indflydelse<br>mmer hvor meget den ønskede fremløbstempe<br>at, hvis returtemperaturen er højere end den ø         | 50.0 °<br>emet.<br>-1.<br>eratur bliver<br>nskede |

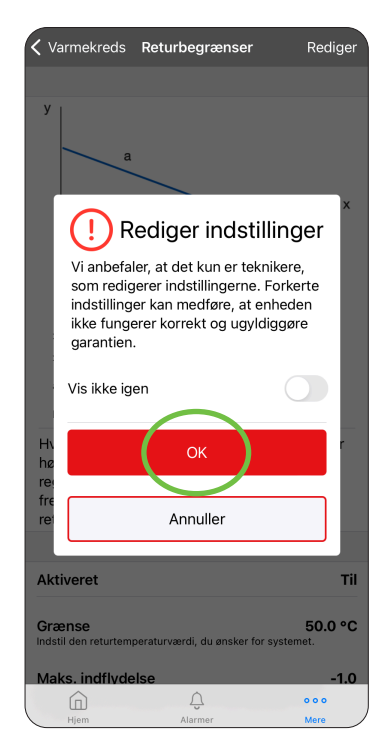

(3) Indstil til den ønskede temperaturgrænse. Indstil Maks. Indflydelse, for hver grad grænsen overskrides vil fremløbstemperaturen reduceres med denne værdi.

Eksempel:

Grænsen er sat til 35° og Maks. indflydelse er sat til -1,5°C. Pludselig registrerer Termix ECL 38°C i returtemperaturen. Termix ECL vil nu reducere fremløbstemperaturen: Overskridelse: 35 - 38 = 3.

Reduktion af fremløbstemperatur:

 $3 \times -1,5 = -4,5^{\circ}C.$ 

5

Bemærkning til indstillingen: Min. Indflydelse.

Denne indstilling bruges til at opretholde en højere returtemperatur hvilket kunne ønskes i gamle kedelanlæg. Til fjernvarme installationer er det vigtigt at denne altid står til 0!

| Varmekreds Returbegræns                                                                                             | er Gem                                           | <b>〈</b> Varmekreds <b>Returbe</b>                                                               | e <b>grænser</b> Gem                                                |
|----------------------------------------------------------------------------------------------------|--------------------------------------------------|--------------------------------------------------------------------------------------------------|---------------------------------------------------------------------|
| eturtemperatur.                                                                                                    |                                                  | returtemperatur.                                                                                 |                                                                     |
| Aktiveret                                                                                                    |                                                  | Aktiveret                                                                                        | C                                                                   |
| Grænse<br>Indstil den returtemperaturværdi, du ønsk                                                                 | 50.0 °C<br>er for systemet.                      | Grænse<br>Indstil den returtemperaturværd                                                        | 50.0 °C<br>i, du ønsker for systemet.                               |
| 50°C                                                                                                    | 150.0 °C                                         | 5.0 °C                                                                                           | 150.0 °C                                                            |
| Maks. indflydelse<br>Bestemmer hvor meget den ønskede frem<br>påvirket, hvis returtemperaturen er højere<br>grænse. | -1.5<br>Iøbstempen vur bliver<br>end den ønskede | Maks. indflydelse<br>Bestemmer hvor meget den øns<br>påvirket, hvis returtemperaturen<br>grænse. | -1.5<br>kede fremløbstemperatur bliver<br>er højere end den ønskede |
| -10.0                                                                                                    | 0.0                                              | -10.0                                                                                            | 0.0                                                                 |
| Min. indflydelse<br>Indstil, hvor meget fremløbstemperaturen<br>returtemperaturen er lavere end sætpunkt            | <b>0.0</b><br>påvirkes, hvis<br>tet.             | Min. indflydelse<br>Indstil, hvor meget fremløbstem,<br>returtemperaturen er lavere end          | 0.0<br>peraturen påvirkes, hvis<br>sætpunktet.                      |
| 0.0                                                                                                    | 10.0                                             | 0.0                                                                                              | 10.0                                                                |
| Tilpasningstid<br>Kontrollerer, hvor hurtigt returtemperature<br>ønskede returtemperaturgrænse (Integrat            | 25 s<br>en tilpasses den<br>ionsregulering       | Tilpasningstid<br>Kontrollerer, hvor hurtigt returte<br>ønskede returtemperaturgrænse            | 25 s<br>mperaturen tilpasses den<br>e (Integrationsregulering).     |
| 0 s                                                                                                    | 50 s                                             | 0 s                                                                                              | 50 s                                                                |
| â ¢                                                                                                    |                                                  |                                                                                                  | <u> </u>                                                            |

Fra firmwareversion xxxxx 01.03.10 er returbegrænseren forbedret så den reducerer fremløbstemperaturen dynamisk efter, hvor meget grænsen overskrides.

Sørg for at ECL 120 er opdateret til nyeste version.

Se afsnittet Softwareopdatering af ECL 120 bagerst i kvikguiden.

8

## Dokumentation af valgte indstillinger

(1)

Vælg "Gem".

Med ECL 120 kan de valgte indstillinger fastholdes i en installatørrapport.

Tryk på "Mere" på forsiden i app og herefter "Indstillinger".

Indstillinger Hjem Mere K Mere ( Automatisk drift 000 د المحقق (Indstillinger Varmekreds Q Kontrollér tilsluttede komponente Rediger tidsplan System Systemoversigt 24 STANDARDINDSTILLINGER Gem Idriftsættelsesrapporter Nulstil (i) Enhedsoplysninger Veirkompensering 18 6 Softwareopdatering }**∎16.0 °C** [→ Afbryd forbindelsen til ECL 12 Temperaturindstilling 3.5 : ) 2.0 : ۲ Komforttemperatur Sparetemperatu Û Û Û ŵ 000

Bekræft "Gem" og vælg "Ja" for at generere rapport. Nu bliver det muligt at udfylde rapporten. Først kommer der en oversigt over indstillinger, her trykkes "Næste".

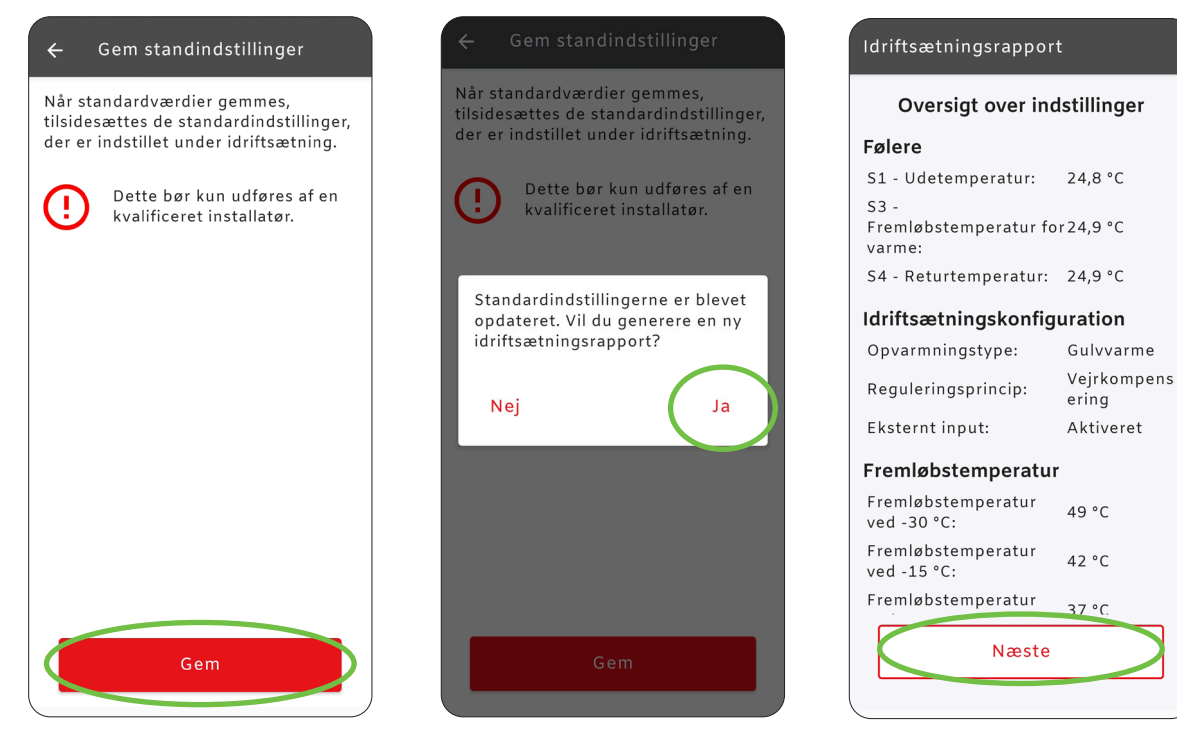

Indtast informationer om eget firma og tryk "Næste". Derefter indtastes information om selve installationen, og der trykkes til sidst på "Generer rapport". Når rapporten er udfyldt, kan den sendes via E-mail ved at trykke på "Del rapport".

| ← Idriftsætningsrapport                | ← Idriftsætningsrapport  | ← Idriftsætningsrapport                                                     |
|----------------------------------------|--------------------------|-----------------------------------------------------------------------------|
| Installatørprofil                      | Installationsoplysninger | Ę                                                                           |
| Virksomhed<br>Gemina Termix A/S        | Installationsadresse     | نغتی<br>Idriftsætningsrapport                                               |
| Navn                                   | Installationsnummer      | Rapporten er gemt. Du kan finde<br>den senere i<br>Idriftsætningsrapporter. |
| Virksomhedsadresse<br>Navervej 15 - 17 | Bemærkninger             | < Del rapport                                                               |
| Telefonnummer97141444                  |                          |                                                                             |
| Gem som standard                       |                          |                                                                             |
|                                        |                          |                                                                             |
| Næste                                  | Generer rapport          | Hjem                                                                        |
| INæste                                 | Hjem                     |                                                                             |

## Fejlfinding

| Problem                      | Årsag                                                                                                    | Løsning                                                                                                    |
|------------------------------|----------------------------------------------------------------------------------------------------|----------------------------------------------------------------------------------------------------|
| <b>F</b><br>O<br>Lyser hvidt | Termix ECL er fra fabrikken kodet til<br>radiatordrift (lyser grønt i de første 2<br>LED'er).<br>Når der foretages en fabriksreset brin-<br>ges regulatoren tilbage til en tilstand,<br>hvor der skal vælges mellem<br>"Radiator" og "Gulvvarmedrift".<br>I denne tilstand lyser den hvidt. | Gennemfør sidste del af "Indstilling til gulv-<br>varme" guiden punkt 3 + 4.<br>Vælg den rette driftsform til varmeanlæg-<br>get.                                                                                                    |
| Lyser rødt                   | Der er registreret en alvorlig fejl, som<br>kan forhindre drift af varmeanlægget.<br>(Blinker også, hvis den ønskede tem-<br>peratur ikke opnåes)                                                                                                    | <ol> <li>Det kan forekomme, at værket periodisk<br/>leverer lavere fremløb end den indstillede<br/>varmekurve.</li> <li>Dette bør afstemmes i forhold til<br/>lokale forhold i samarbejde med den lokale<br/>VVS-installatør.</li> <li>Kontrollér, om der er midlertidige drifts-<br/>forstyrrelser, der hindre fjernvarmeforsy-<br/>ningen (se data på energimåler).</li> <li>Kontrol af mulige komponentfejl, se<br/>punkt A) på næste side.</li> </ol>                                |
| Der er for<br>lidt varme.    | Flere ting kan have indvirkning på<br>dette.<br>Er der udført tilpasning af varmekur-<br>ven, da anlægget blev idriftssat?<br>Er der sat et ugeprogram, der kan<br>mindske fremløbstemperaturen?                                                                                            | Kontrollér om der er driftsforstyrrelser, der<br>hindrer fjernvarmeforsyningen.<br>Termix ECL kan stå i en driftstilstand, der<br>giver mindre varme. Hvis der er valgt<br>"Sparetemperatur" eller<br>"Frostsikring", resulterer dette i mindre<br>varmeeffekt.<br>Se bagsiden af denne guide.<br>Er der valgt en for lav varmekurve, bør den-<br>ne justeres op, så der er nok varme på en<br>kold vinterdag eller ved kraftig vejrpåvirk-<br>ning. Se afsnit om ændring af varmekurve. |

A) I Termix ECL-appen er der en diagnosevisning, hvor temperaturer vises, og pumpe og motorventil kan aktiveres. Den findes her:

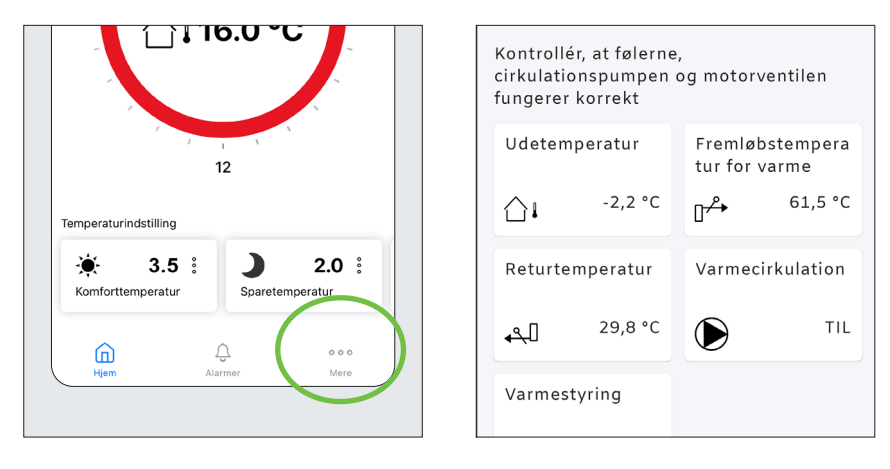

Tryk på "Mere" og herefter "Kontrollér tilsluttede komponenter".

## Termix standardindstillinger

| Radiatordrift                         |                          |
|---------------------------------------|--------------------------|
| Varmakurva                            | 11                       |
| Malaimal from a batama avatur         | 1, <del>1</del><br>70 °C |
| Maksimai iremiøbstemperatur           |                          |
| Mindste fremløbstemperatur            |                          |
| Sommerudkoblingstemperatur            | 20 °C                    |
| Komfortindstilling                    |                          |
| Sparetemperatur                       | 2.0                      |
|                                       | <b>_</b> ,•              |
|                                       |                          |
|                                       |                          |
| Gulvvarmeanlæg                        |                          |
| Varmekurve                            | 0.5                      |
| Maksimal fremløbstemperatur           | 38°C                     |
| Mindete fremløbstemperatur            | 25 °C                    |
| Compare an all a blin patence area un |                          |
| Sommerudkoblingstemperatur            |                          |
| Komfortindstilling                    |                          |
|                                       |                          |

## Softwareopdatering af ECL 120

1 Tænd Bluetooth på mobil. Tryk hårdt ned på knappen på ECL 120, indtil sidste LED lys blinker blåt. Tryk på "Start scanning" og vælg ECL 120 for at forbinde. Herefter trykkes på "Mere".

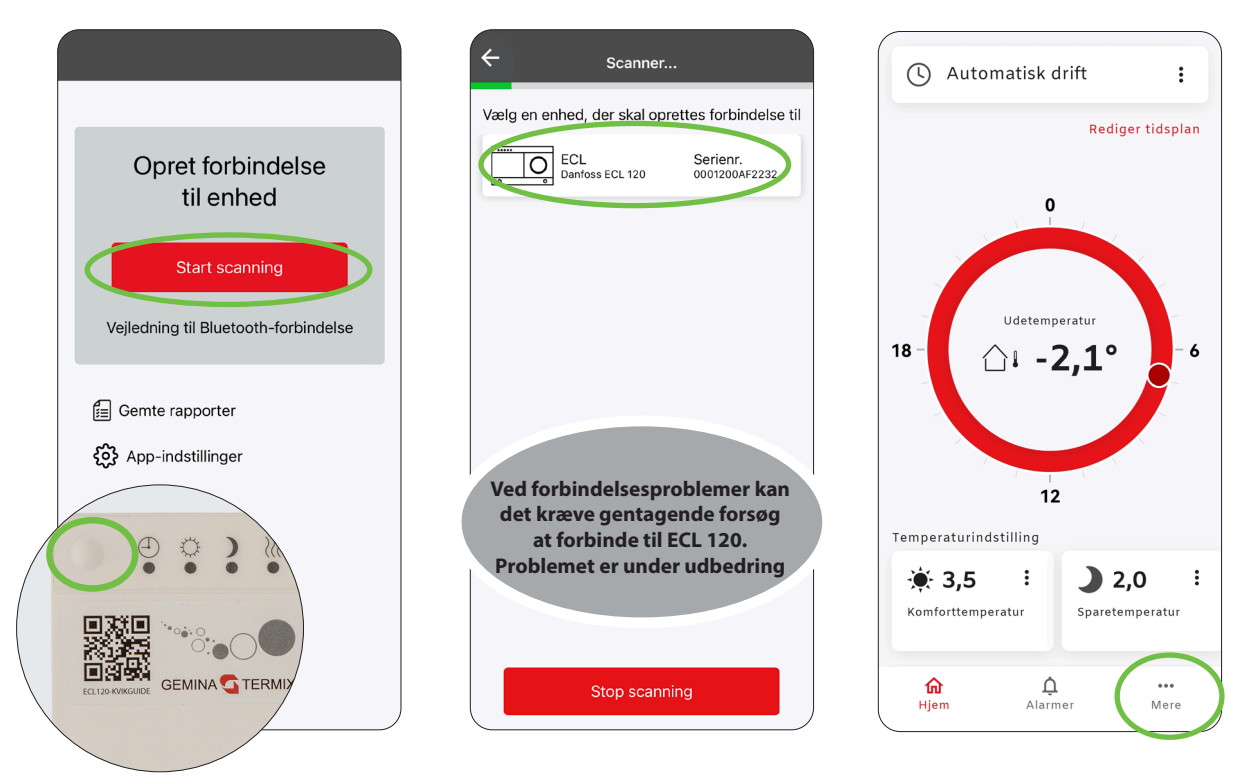

Herefter trykkes på "Softwareopdatering", hvor ECL 120 søger efter opdateringer. Tryk på "Opdater ECL", herved installeres nyeste software på ECL 120. Med opdateringen sikres det, at de nyeste funktionaliteter er tilgængelige.

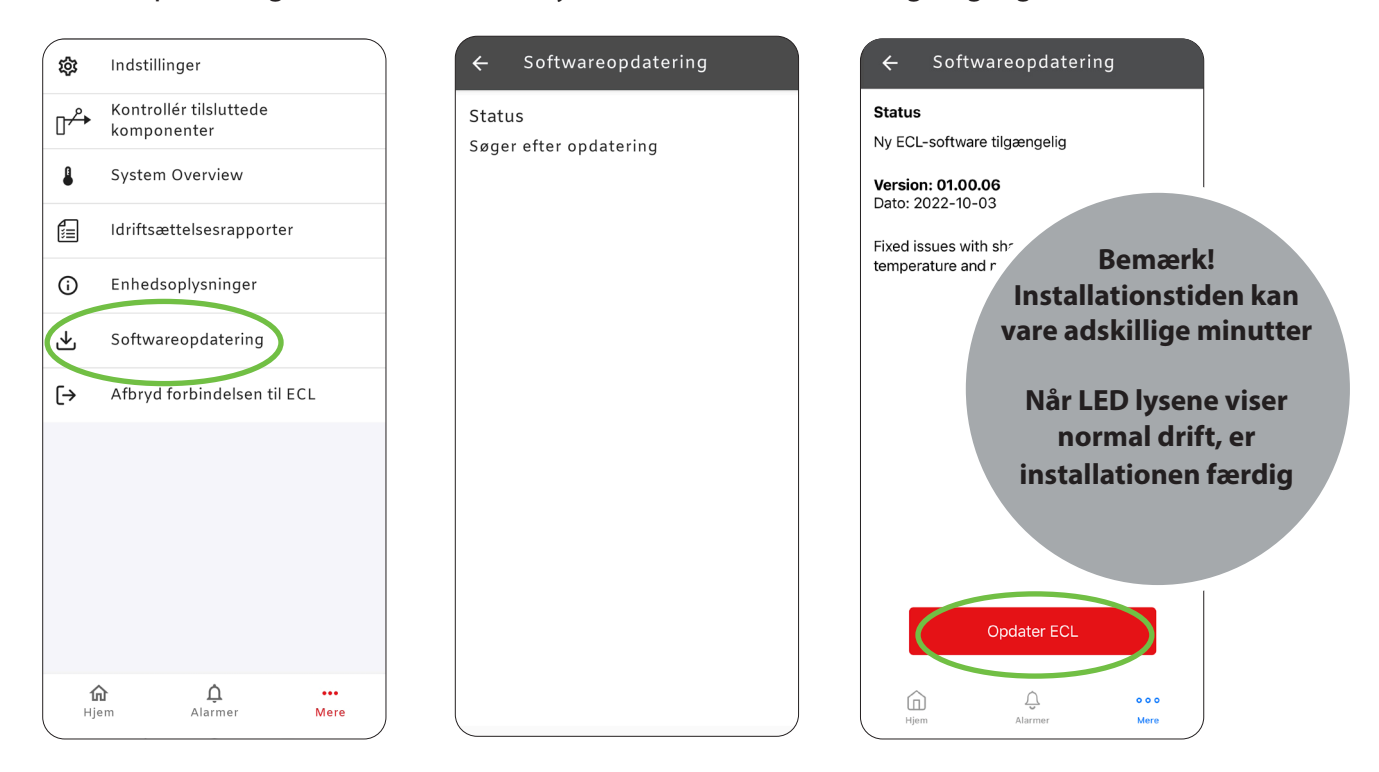

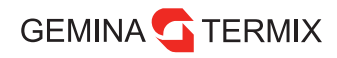

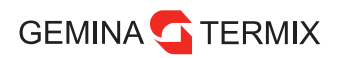

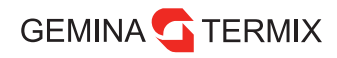

## Indstilling uden brug af app

| Frostsikring                       | Sparetemperatur                                                       | Permanent boost                       | Konstant comfort                                                | Midlertidig Boost                               | Auto<br>(Fabriksindstillinger)                                                                                                    | Driftstilstand |
|------------------------------------|-----------------------------------------------------------------------|---------------------------------------|-----------------------------------------------------------------|-------------------------------------------------|----------------------------------------------------------------------------------------------------|----------------|
|                                    | <ul> <li>○ ○ ○ ○ ○</li> <li>○ ○ ○ ○ ○</li> <li>○ ○ ○ ○ ○ ○</li> </ul> |                                       |                                                                 |                                                 |                                                                                                    | LED            |
| Fast fremløbstemperatur på<br>10°C | Fremløbstemperaturen<br>sænkes                                        | Fremløbstemperaturen<br>hæves<br>6 °C | Fremløbstemperaturen<br>reguleres ikke efter<br>komfortperioder | Fremløbstemperaturen<br>hæves<br>6 °C i 6 timer | Fremløbstemperaturen<br>reguleres efter de indstillede<br>komfortperioder<br>Hvis der kun er lys i ur, er<br>sommerudkobling aktiveret | Beskrivelse    |
|                                    |                                                                       |                                       |                                                                 |                                                 |                                                                                                    | Beskrivelse    |

GEMINA TERMIX Gemina Termix A/S • Navervej 15-17 • DK-7451 Su termix.dk • +45 9714 1444 • mail@termix.dk

Enhver produktinformation, herunder, men ikke begrænset til, information om valg af produkter, deres applikation eller brug, produktdesign, vægt, dimensioner, kapacitet eller andre tekniske data i kataloger, beskrivelser, prospekter, annoncer m.v., og uanset om informationen er givet i skrift, mundtligt, elektronisk, online eller via download, er at betragte som orienterende, og er kun forpligtende i det omfang. Gemina Termix udtrykkeligt henviser hertil i tilbud eller ordrebekræftelse. Gemina Termix påtager sig intet ansvar for mulige fejl i kataloger, brochurer, videoer og andet materiale. Gemina Termix forbeholder sig ret til uden varsel at foretage ændringer i sine produkter, såfremt dette kan ske uden væsentligt at ændre produkternes form eller funktion. Alle varemærker i dette materiale tilhører Gemina Termix A/S eller selskaber i Danfoss-koncernen. Gemina Termix logoer er varemærker tilhørende Gemina Termix A/S. Alle rettigheder forbeholdes.